# Ger Hunger Rush<sup>™</sup> 360

# **Restaurant Management**

# **Comparing Legacy HungerRush PO to Hunge**rRush 360 Restaurant Management

# **USER GUIDE**

# **Table of Contents**

| Overview                                                       | 1  |
|----------------------------------------------------------------|----|
| Purpose                                                        | 1  |
| Login and Access Restaurant Management                         | 2  |
| System Configuration                                           | 3  |
| Access System Configuration Options                            | 4  |
| Order Types (Formerly Order Types & Stages)                    | 4  |
| Tax Types (Formerly Tax in Legacy POS)                         | 5  |
| Gift Card Ranges                                               | 5  |
| Stages (Formerly Order Types & Stages)                         | 6  |
| Report Groups                                                  | 7  |
| Report Categories (Formerly Report Categories and Day Parts)   | 8  |
| Labor Types                                                    | 8  |
| Shifts                                                         | 9  |
| Day Parts (Formerly Report Categories and Day Parts)           | 9  |
| General Settings                                               | 10 |
| Cash Management                                                | 10 |
| Payment Type                                                   | 11 |
| Revenue Centers                                                | 11 |
| Labor                                                          | 12 |
| Labor Laws                                                     | 12 |
| Salaried Labor                                                 | 12 |
| Projection Criteria                                            | 13 |
| Customer Config                                                | 13 |
| Customer Special Dates                                         | 14 |
| Break Types                                                    | 15 |
| Delivery Options                                               | 16 |
| Install Settings                                               | 17 |
| Surcharges                                                     | 18 |
| Gift Card Configuration                                        | 19 |
| PMS Type                                                       | 20 |
| Printers                                                       | 21 |
| Printer Configuration (Previously Printer and Kitchen Display) | 22 |
| Printer Ticket Configuration                                   | 23 |
| Accounting Configuration                                       | 24 |
| Accounting Cats (Formerly Accounting Config)                   | 25 |

| Station                                               | 26 |
|-------------------------------------------------------|----|
| Security                                              | 30 |
| KDS Configuration                                     | 32 |
| Customer Maintenance                                  | 34 |
| People                                                | 36 |
| Timeclock Summary and Add/Edit (Previously Edit Time) | 36 |
| Timeclock Summary                                     | 37 |
| Timeclock Add                                         | 38 |
| Timeclock Edit                                        | 39 |
| Employees                                             | 40 |
| Employees Add                                         | 41 |
| Employee Edit                                         | 42 |
| Employees Scheduling                                  | 43 |
| Technical Support                                     | 45 |

### **Overview**

The *HungerRush 360 Restaurant Management* is the core for how the new *HungerRush 360* POS v2 is configured for your business. The *HungerRush 360 Restaurant Management* System Configurations define how the new *HungerRush 360* POS v2 interacts with labor, employees, cash control, inventory, coupons, and online ordering.

In the *HungerRush* POS v1, System Configuration changes could be made within the POS. With the release of the new *HungerRush 360* POS v2, these System Configuration options have been moved to the *HungerRush 360 Restaurant Management*, so changes to these setting should be made there rather than in the POS.

#### Purpose

The purpose of this user guide is to compare the functionality you were familiar with in the legacy *HungerRush* POS to the improved functionality now available in the *HungerRush 360 Restaurant Management*, so you can perform the System Configurations previously made in the legacy *HungerRush* POS.

### Login and Access Restaurant Management

Follow the steps below to access HungerRush 360 Restaurant Management:

- 1. Go to HungerRush 360 Restaurant Management
- 2. Enter your login credentials and click SIGN IN

| 🗘 HungerRush                              |  |
|-------------------------------------------|--|
| Sign In                                   |  |
| Please Sign Into Your Account             |  |
| User name<br>user@email.com               |  |
| Password                                  |  |
| FORGOT PASSWORD SIGN IN                   |  |
| Powered by Hungerrush LLC.<br>20.7.4.0602 |  |

3. The HungerRush 360 Restaurant Management Dashboard displays.

| ထု HungerRushi360<br>Restaurant Management |                        |                | ~                  |                   |               | 💄 user 🛛 Log off |
|--------------------------------------------|------------------------|----------------|--------------------|-------------------|---------------|------------------|
| ≡ ▲                                        | Reports Coupons        | Curbside Drive | er Track Employees | Inventory Loyalty | Menu Store    | S & G System Co  |
| "n <sup>†</sup> Reports                    |                        |                |                    |                   |               | = 0              |
| 🔧 Manage                                   |                        |                |                    |                   |               |                  |
| 2 People                                   | Sales & Labor          |                |                    |                   |               | TODAY 🗸          |
| 📼 Communicate                              | total net sales \$0.00 |                | total labor \$0.00 |                   | labor percent |                  |
| 🛱 Inventory                                |                        |                |                    |                   |               |                  |
| <b>q</b> ◀ Marketing                       | Sales By Order Type    |                | 30 DAYS 🗸          | Labor By Type     |               | 30 DAYS 🗸        |
| 🖶 Display                                  | \$1.00                 |                |                    |                   |               |                  |
| 🍄 Site Designer 🗸 🗸                        | \$0.75                 |                |                    |                   |               |                  |
| Powered by Hungerrush LLC.<br>20.7.4.0602  | \$0.50                 |                |                    | _                 |               | ~                |

On the **Dashboard**, users have a snapshot of their metrics. The time periods for these metrics default to **30 DAYS**, but can be customized by selecting the desired time period from the drop-down menu in each section of the screen.

# **System Configuration**

To make System Configuration changes, first locate the **System Configuration** options. The steps and images below give a side-by-side comparison of how users previously located System Configuration options in the Legacy *HungerRush* POS v2 and how to access them from the new *HungerRush* 360 Restaurant Management.

1. Navigate to the listing of **System Configuration** options by selecting **Manage > System**.

| ထ HungerRush 360                          |                            | <br>💄 user | Log off |   |
|-------------------------------------------|----------------------------|------------|---------|---|
| Restaurant Management                     |                            |            |         |   |
| A Dashboard                               |                            |            |         | ^ |
| .d Reports                                | Stores:<br>Select Store    |            |         |   |
| 🔧 Manage 🔹                                | Configuration              |            |         |   |
| Coupon                                    | <ul> <li>System</li> </ul> |            |         |   |
| Dynamic Codes                             | General                    |            |         |   |
| Menu                                      | Cash Management            |            |         |   |
|                                           | Payment Types              |            |         |   |
| Menu Schedules                            | Revenue Centers            |            |         |   |
|                                           | Labor                      |            |         |   |
| Roles                                     | Customer Config            |            |         |   |
|                                           | Customer Special Dates     |            |         |   |
| Stores & Groups                           | Break Types                |            |         |   |
|                                           | Delivery Options           |            |         |   |
| System                                    | Install Settings           |            |         |   |
|                                           | Surcharges                 |            |         |   |
| Powered by Hungerrush LLC.<br>20.7.4.0602 | Gift Card Configuration    |            |         | ~ |

2. Then select Store from the drop-down list.

| ရာ HungerRush 360<br>Restaurant Management | v                | 🛓 user | Log off |
|--------------------------------------------|------------------|--------|---------|
| A Dashboard                                |                  |        | ^       |
| <b>,₁</b> î Reports                        | Stores: ~        |        |         |
| 🔧 Manage 🔹                                 | -Select Store-   |        |         |
|                                            | 409 store Jess   |        |         |
| Coupon                                     | Adley 2          |        |         |
|                                            | Adrian's Pizza   |        |         |
| Dynamic Codes                              | BBobburu         |        |         |
|                                            | Best Build       |        |         |
| Menu                                       | Cpn2             |        |         |
|                                            | DevOps           |        |         |
| Menu Schedules                             | Faden's Pizza    |        |         |
|                                            | FreshTest        |        |         |
| Roles                                      | Hari             |        |         |
|                                            | HH lest          |        |         |
| Stores & Groups                            | HR Ghost Kitchen |        |         |
|                                            | Jackie           |        |         |
| System                                     | JFR RMS          |        |         |
|                                            | Laura            |        |         |
| ~                                          | Laura Alpha      |        |         |
| Powered by Hungerrush LLC.                 | Ly Instan        |        |         |
| 20.7.4.0002                                | Ly rest V        |        | ~       |

3. The System Configuration options display.

| IN STORE                     |                               |                                         |                                                                                                 |                |                |                 |               |               |     |
|------------------------------|-------------------------------|-----------------------------------------|-------------------------------------------------------------------------------------------------|----------------|----------------|-----------------|---------------|---------------|-----|
| Stores:<br>Pipe Organ Pizza  |                               |                                         |                                                                                                 |                |                |                 |               |               |     |
| Configuration                |                               |                                         |                                                                                                 |                |                |                 |               |               |     |
| ✓ System                     | Order Types Tax Types Gift Ca | rd Ranges Sta                           | ges Report G                                                                                    | Groups Repo    | ort Categorie  | s LaborType     | s Shifts      | Day Parts     |     |
| General                      | 🕀 New Order Type              |                                         |                                                                                                 |                |                |                 |               |               |     |
| Cash Management              | Order Type 🗢                  | Is Delivery                             | Delivery Chg A                                                                                  | Requires Table | Print On Order | Print On Collec | Display Pmt T | v             |     |
| Payment Types                |                               |                                         | · · · · · · · · · · · · · · · · · · ·                                                           | ~              | ,              |                 | ~             |               | ^   |
| Revenue Centers              | Carryout                      | × – – – – – – – – – – – – – – – – – – – | ×                                                                                               | ×              | ~              | ~               | ×             |               | -   |
| Labor                        | Curbside                      | ~                                       | ~                                                                                               | ×              | Ŷ              | ×               | ~             |               |     |
| Customer Config              | Dine In                       | ×                                       | ×                                                                                               | ×              | ×              | ×               | ×             |               |     |
| Customer Special Dates       | Drone Delivery                | ×                                       | x                                                                                               | x              | X              | X               | ×             |               |     |
| Break Types                  | Kiosk-Dineln                  | ×                                       | ×                                                                                               | ×              | ×              | ×               | ×             |               |     |
| Delivery Options             | Kiosk-Pickup                  | ×                                       | ×                                                                                               | ×              | ×              | ×               | ×             | *             |     |
| Install Sattings             | Pick Up                       | ×                                       | ×                                                                                               | ×              | ~              | ×               | ×             | *             |     |
| <u>instan setungs</u>        | PickUpTest                    | ~                                       | ×                                                                                               | ×              | ×              | ×               | ×             | *             |     |
| surcharges                   | TestDelivery                  | ~                                       | ×                                                                                               | ×              | ×              | ×               | ×             | * 🗊           |     |
| Gift Card Configuration      | ToetDoyOpe                    | ×                                       | ¥                                                                                               | ¥              | ×              | ×               | ×             | <b>*</b>      | ¥   |
| Business Info                | Ja Search                     |                                         | ia <a raye<="" td=""><td></td><td></td><td></td><td></td><td>view i - 18 c</td><td>118</td></a> |                |                |                 |               | view i - 18 c | 118 |
| Printer Configuration        |                               |                                         |                                                                                                 |                |                |                 |               |               |     |
| Printer Ticket Configuration |                               |                                         |                                                                                                 |                |                |                 |               |               |     |

### **Access System Configuration Options**

System Configuration is an area that typically is not modified or accessed after the initial installation of a POS System. System Configuration includes hundreds of different settings that include cash management options, order type configuration, customer configuration, etc.

### **Order Types (Formerly Order Types & Stages)**

The images below show a side-by-side comparison of the **Order Types** options users could access from the *HungerRush* POS v1 and where to access these options from the *HungerRush* 360 Restaurant Management.

#### HungerRush POS v1

|         | System Configuration |                            |          |           |                       |                 |                             |          |                     |            |                                                                                                    |                |                |                                                                                                    |                 |             |                   |
|---------|----------------------|----------------------------|----------|-----------|-----------------------|-----------------|-----------------------------|----------|---------------------|------------|----------------------------------------------------------------------------------------------------|----------------|----------------|----------------------------------------------------------------------------------------------------|-----------------|-------------|-------------------|
| General | Cash<br>Mgmt.        | Order<br>Types &<br>Stages | Customer | Labor     | Тах                   | Repor<br>Groups | Report<br>Cats/Day<br>Parts | Delivery | Install<br>Settings |            |                                                                                                    |                |                |                                                                                                    |                 |             |                   |
| Orde    | er Types             | Stage                      | s S      | tage Seq. | Stage T               | riggers         | Stage Events                | View     |                     |            |                                                                                                    |                |                |                                                                                                    |                 |             |                   |
|         | Order Typ            | es                         |          |           |                       | Ore             | er Type Prope               | rties    |                     |            |                                                                                                    |                |                |                                                                                                    |                 |             |                   |
| Cateri  | ina                  |                            |          |           | Order Ty              | pe Name:        | Catering                    |          |                     |            |                                                                                                    |                |                |                                                                                                    |                 |             |                   |
| Delive  | эгү                  |                            |          |           | Red                   |                 |                             |          |                     |            |                                                                                                    |                |                |                                                                                                    |                 |             |                   |
| Dine I  | n                    |                            |          |           | Requires              | Config          | guration                    |          |                     |            |                                                                                                    |                |                |                                                                                                    |                 |             |                   |
| Pick U  | Jp                   |                            | Add      | New       | Deferred              | - Svetom        |                             | Order Tu | Dec Tax Turner      | GEt Card P | anges Stag                                                                                                    | as Report      | Groupe Per     | ort Categoria                                                                                                    | e LaborTvo      | ae Chifte   | Day Parte         |
| To Go   | s.                   |                            |          |           | O Auto G              | Jystelli        |                             | Older Ty | pes lax types       | Ortealurk  | anges stag                                                                                                    | as Report      | огоцра кер     | on categorie                                                                                                    | s caborryp      | as onina    | Day raits         |
| Web [   | Delivery             |                            |          |           |                       | General         |                             | 🕀 New C  | order Type          |            |                                                                                                    |                |                |                                                                                                    |                 |             |                   |
| Web F   | Pick Up              |                            | Ren      | ame       | ORequire              | Cash Mana       | <u>jement</u>               |          | Order Type          | •          | Is Delivery                                                                                                    | Delivery Chg A | Requires Table | Print On Order                                                                                                    | Print On Collec | Display Pmt | Гу                |
|         |                      |                            |          |           | Delivery     Drivethr | Payment Ty      | pes                         |          | 0                   |            | × .                                                                                                    | ×              | ×              | ×                                                                                                    | ~               | ×           |                   |
|         |                      |                            |          | _         | O Use Sea             | Revenue Ce      | nters                       |          | Call In             |            | x                                                                                                    | x              | x              | - 2                                                                                                    | $\hat{}$        | x           |                   |
|         |                      |                            | Del      | ete       | O Deliver,            | Labor           |                             |          | Carryout            |            | ×                                                                                                    | ×              | ×              | ~                                                                                                    | ~               | ×           |                   |
|         |                      |                            |          |           | O Allow H             | Customer C      | onfig                       |          | Curbside            |            | ×                                                                                                    | ×              | ×              | ×                                                                                                    | ~               | ×           |                   |
|         |                      |                            |          |           | O Ask to U            | Customer S      | pecial Dates                |          | Delivery            |            | ~                                                                                                    | ~              | ×              | ×                                                                                                    | ×               | ~           |                   |
|         |                      |                            |          |           | Bemove                | Break Type:     |                             |          | Delivery Test       |            | <ul> <li>Image: A second second s</li></ul> | ×              | ×              | <ul> <li>Image: A second second s</li></ul> | ×               | ×           | • •               |
|         |                      |                            |          |           | O Allow H             | Delivery Op     | ions                        |          | Dine In             |            | ×                                                                                                    | ×              | ×              | ×                                                                                                    | ×               | ×           |                   |
|         |                      |                            |          |           | Minimum               | Install Setti   | 1 <u>95</u>                 |          | Kiosk-Dineln        |            | ×                                                                                                    | ×              | ×              | ×                                                                                                    | ×               | ×           |                   |
|         |                      |                            |          |           |                       | Surcharges      |                             |          | Kiosk-Pickup        |            | ×                                                                                                    | ~              | × •            | ×                                                                                                    | ~               | ~           |                   |
|         |                      |                            |          |           |                       | Gift Card Co    | nfiguration                 |          | Uber Fats           |            | x                                                                                                    | x              | x              | ×                                                                                                    | x               | x           |                   |
|         |                      |                            |          |           |                       | Business In     | <u>lo</u>                   | P Search | 2001 2000           |            |                                                                                                    | 🗏 🕫 Page i     | of 1 🔛 🖬       |                                                                                                    |                 |             | View 1 - 14 of 14 |
| L       |                      |                            |          |           |                       | Printer Con     | iguration                   |          |                     |            |                                                                                                    |                |                |                                                                                                    |                 |             |                   |
|         |                      |                            |          |           |                       | Printer Tick    | et Configuration            |          |                     |            |                                                                                                    |                |                |                                                                                                    |                 |             |                   |
|         |                      |                            |          |           |                       | PMS Type        |                             |          |                     |            |                                                                                                    |                |                |                                                                                                    |                 |             |                   |

### Tax Types (Formerly Tax in Legacy POS)

The images below show a side-by-side comparison of the Tax Types options users could access from the HungerRush POS v1 and where to access these options from the HungerRush 360 Restaurant Management.

| Hunge   | erRush POS v1                                   |          |                              |                                      |                                         |                 |            | ŀ             | lungei                                 | rRush        | 360 Re            | staurant Management |
|---------|-------------------------------------------------|----------|------------------------------|--------------------------------------|-----------------------------------------|-----------------|------------|---------------|----------------------------------------|--------------|-------------------|---------------------|
|         |                                                 |          | System Configuration         |                                      |                                         |                 |            |               |                                        |              |                   |                     |
| General | Cash<br>Mgmt. Types &<br>Stages C               | customer | Labor                        | Report<br>Groups Part                | ort<br>Day Delivery Install<br>Settings |                 |            |               |                                        |              |                   |                     |
|         | Tax Types<br>AlcoholTax<br>SalesTax<br>StateTax | A        | dd New                       | Tax Proper<br>Fax Name:<br>Tax Rate: | ties<br>%                               |                 |            |               |                                        |              |                   |                     |
|         |                                                 | R        | Configuration<br>• system    | Order Type                           | Tax Types Gft Card Ranges               | Stages Report G | roups Rep  | ort Categorie | s LaborType                            | s Shifts     | Day Parts         |                     |
|         |                                                 |          | General<br>Cash Management   | New Tax Ty                           | pe<br>Tax Name ‡                        | Tax Rate        | Is Active  | Is Alcohol    | Tax Full Price                         | Tax Included |                   |                     |
|         |                                                 | _        | Payment Types                |                                      | AlcoholTax                              | 0               | ~          | ~             | ×                                      | ~            |                   |                     |
|         |                                                 |          | Revenue Centers              |                                      | asdf                                    | 5               | ~          | ×             | ×                                      | ×            | 00                |                     |
|         |                                                 | Su       | Labor                        |                                      | asdfv                                   | 0               | ~          | ×             | ×                                      | ×            |                   |                     |
|         |                                                 |          | Customer Config              |                                      | Beverage Tax                            | 4               | ×          | ×             | ×                                      | ~            | 00                |                     |
|         |                                                 |          | Customer Special Dates       |                                      | Exempt                                  | 0               | ~          | ×             | ×                                      | ×            | 0 Û               |                     |
|         |                                                 |          | Break Types                  |                                      | Non Prep Tax                            | 0               | ×          | ×             | ×                                      | ×            | ( ) ( )           |                     |
|         |                                                 | ٥        | Delivery Options             |                                      | Prep Only Tax                           | 1               | ×          | ×             | ×                                      | ×            |                   |                     |
|         |                                                 |          | Install Settings             |                                      | Prep Tax                                | 0               | ×          | ×             | ×                                      | ×            | 00                |                     |
|         |                                                 |          | Surcharges                   |                                      | Sales Tax                               | 7               | ~          | ÷             | ~~~~~~~~~~~~~~~~~~~~~~~~~~~~~~~~~~~~~~ | ÷.           |                   |                     |
|         |                                                 |          | Gift Card Configuration      |                                      | SalesTax                                | 8.0             |            | Ŷ             | Ŷ                                      | Ŷ            |                   |                     |
|         |                                                 |          | Business Info                | P Search                             | GUIGTON                                 | Page h          | of 1 PR PR | <u> </u>      | ~                                      | ~            | View 1 - 14 of 14 |                     |
|         |                                                 | _        | Printer Configuration        |                                      |                                         |                 |            |               |                                        |              |                   |                     |
|         |                                                 |          | Printer Ticket Configuration |                                      |                                         |                 |            |               |                                        |              |                   |                     |
|         |                                                 |          | PMS Type                     |                                      |                                         |                 |            |               |                                        |              |                   |                     |

### **Gift Card Ranges**

The images below show a side-by-side comparison of the Gift Card Ranges options users could access from the HungerRush POS v1 and where to access these options from the HungerRush 360 Restaurant Management.

HungerRush POS v1: Select Config > Computer > Hunger Rush Credit Server > Credit Card Options

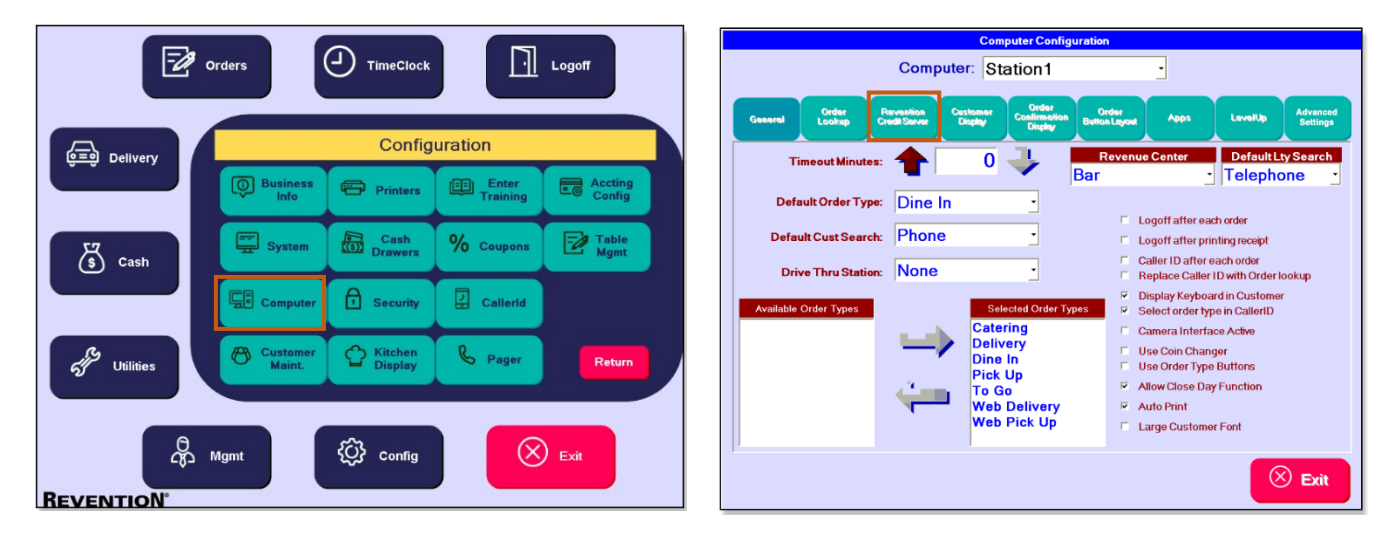

| Credit Card Options           |                           |                                       |                    |  |  |  |  |  |  |  |
|-------------------------------|---------------------------|---------------------------------------|--------------------|--|--|--|--|--|--|--|
| Gift Card Ranges<br>6999-7000 | Range Start 8999          | Card Length: 18 🚬                     | Chk Digit Len: 2 _ |  |  |  |  |  |  |  |
|                               | Range End: 7000           | Example:<br>Pattern: XXXX-XXXX-XXXX-X | 00007-00007-00007  |  |  |  |  |  |  |  |
|                               | Is Revention Card         |                                       |                    |  |  |  |  |  |  |  |
|                               |                           |                                       | ,                  |  |  |  |  |  |  |  |
| Add E<br>New Ra               | idit Delete<br>Inge Range | Exit<br>Ranges                        | Арріу              |  |  |  |  |  |  |  |
|                               |                           |                                       |                    |  |  |  |  |  |  |  |
| -                             |                           |                                       | 🛞 Exit             |  |  |  |  |  |  |  |

#### HungerRush 360 Restaurant Management: Go to Configuration > System > Gift Card Ranges

| Configuration                |             |           |                  |        |          |        |                   |            |        |           |        |
|------------------------------|-------------|-----------|------------------|--------|----------|--------|-------------------|------------|--------|-----------|--------|
| ▼ System                     | Order Types | Tax Types | Gift Card Ranges | Stages | Report G | roups  | Report Categories | LaborTypes | Shifts | Day Parts |        |
| General                      | Hew Range   |           |                  | ·      |          |        |                   |            |        |           |        |
| Cash Management              |             |           | GC Range 🕏       |        |          |        |                   |            |        |           |        |
| Payment Types                |             |           | 5555-8888        |        |          |        |                   |            |        |           | ^      |
| Revenue Centers              |             |           | 36-48            |        |          |        |                   |            |        |           |        |
| Labor                        |             |           |                  |        |          |        |                   |            |        |           |        |
| Customer Config              |             |           |                  |        |          |        |                   |            |        |           |        |
| Customer Special Dates       |             |           |                  |        |          |        |                   |            |        |           |        |
| Break Types                  |             |           |                  |        |          |        |                   |            |        |           |        |
| Delivery Options             |             |           |                  |        |          |        |                   |            |        |           |        |
| Install Settings             |             |           |                  |        |          |        |                   |            |        |           |        |
| Surcharges                   |             |           |                  |        |          |        |                   |            |        |           |        |
| Gift Card Configuration      |             |           |                  |        |          |        |                   |            |        |           | ~      |
| Business Info                | P Search    |           |                  | 14     | Page 1   | of 1 🗠 | - 1-1             |            |        | View 1 -  | 2 of 2 |
| Printer Configuration        |             |           |                  |        |          |        |                   |            |        |           |        |
| Printer Ticket Configuration |             |           |                  |        |          |        |                   |            |        |           |        |
| PMS Type                     |             |           |                  |        |          |        |                   |            |        |           |        |
| Accounting Cats              |             |           |                  |        |          |        |                   |            |        |           |        |
| ▶ Station                    |             |           |                  |        |          |        |                   |            |        |           |        |

### Stages (Formerly Order Types & Stages)

The images below show a side-by-side comparison of the **Stages** options users could access from the *HungerRush POS v1* and where to access these options from the *HungerRush 360 Restaurant Management*.

HungerRush POS v1

| Syste                                                   | n Configuration                                          |                                           |                                  |                                      |                        |
|---------------------------------------------------------|----------------------------------------------------------|-------------------------------------------|----------------------------------|--------------------------------------|------------------------|
| General Cash Order Types & Customer Lab<br>Mgmt. Stages | r Tax Report Cat<br>Groups P                             | eport<br>ts/Day<br>arts Delivery Settings |                                  |                                      |                        |
| Order Types Stages Stage Se                             | . Stage Triggers Stage E                                 | ivents View                               |                                  |                                      |                        |
| Order Stages                                            | Stage Pro                                                | operties                                  |                                  |                                      |                        |
| Make Add New Make Item                                  | Configuration                                            | Order Types Tax Types Gift Ca             | rd Ranges Stages Report Groups F | Report Categories Labor <sup>1</sup> | Types Shifts Day Parts |
| On Road<br>Order Rename<br>Ready                        | <u>General</u><br><u>Cash Management</u>                 | New Stage      New Stage Event            | ' Configure OrdType Stage Seq    |                                      |                        |
| Delete                                                  | Payment Types Revenue Centers Labor                      | Enter/Exit \$                             | Event Direction                  | Order Type                           | Printer                |
|                                                         | Customer Config<br>Customer Special Dates<br>Break Types |                                           |                                  |                                      | ^                      |
|                                                         | Delivery Options Install Settings                        |                                           |                                  |                                      |                        |
|                                                         | Surcharges<br>Gift Card Configuration<br>Business Info   |                                           |                                  |                                      |                        |
|                                                         | Printer Configuration<br>Printer Ticket Configuration    |                                           | 14 <4 Page 1 of 0 ↔ ►            | <b>61</b>                            | No records to view     |

### **Report Groups**

The images below show a side-by-side comparison of the **Report Groups** options users could access from the *HungerRush POS v1* and where to access these options from the *HungerRush 360 Restaurant Management*.

| HungerRush POS v1                  |                                   |                                    |                              | HungerRush 360 R               | estaurant Management          |
|------------------------------------|-----------------------------------|------------------------------------|------------------------------|--------------------------------|-------------------------------|
|                                    | System Configuratio               | n                                  |                              |                                |                               |
| General Cash<br>Mgmt Stages        | Customer Labor Tax                | Report Report<br>Cats/Day<br>Parts | Delivery Install<br>Settings |                                |                               |
| Report Groups                      |                                   | Report Group Propertie             | s                            |                                |                               |
| Appetizers<br>Salads               | Add New R                         | eport Group: Salads                |                              |                                |                               |
| Toppings<br>Beverage<br>Sandwiches | Configuration                     | Order Types Tax Types G            | ift Card Ranges Stages R     | eport Groups Report Categories | a LaborTypes Shifts Day Parts |
| Pizza<br>Sides                     | <u>General</u><br>Cash Management | New Report Group                   |                              |                                |                               |
| Beverages<br>Pasta                 | Payment Types<br>Revenue Centers  | Beverage Fundraiser                | xxBar Coupons                | Desserts Pasta                 | Apps AppsSides                |
| Lunch                              | Labor<br>Customer Config          | Lettrees Salads                    | Kids Pizza                   | Caizsandwicnes Deposits        | Catering SaladsSoup           |
| Deer                               | Customer Special Dates            | Heitis                             | Specials Beel Wille          | Been                           | Wille Ronscatzones            |
|                                    | Break Types                       | Extras                             |                              |                                |                               |
|                                    | Delivery Options                  |                                    |                              |                                |                               |
|                                    | Surcharges                        |                                    |                              |                                |                               |
|                                    | Gift Card Configuration           |                                    |                              |                                |                               |
|                                    | Business Info                     |                                    |                              |                                |                               |
|                                    | Printer Configuration             |                                    |                              |                                |                               |
|                                    | Printer Ticket Configuration      |                                    |                              |                                |                               |
|                                    | PMS Type                          |                                    |                              |                                |                               |

### **Report Categories (Formerly Report Categories and Day Parts)**

The images below show a side-by-side comparison of the Report Categories options users could access from the HungerRush POS v1 and where to access these options from the HungerRush 360 Restaurant Management.

#### Install Settings Cash Mgmt Report Groups General Custome Тах Delivery 5 & Labor Type: Stag Report Categories Day Parts **Report Categories** ort Category Pr Food Beverage Configuration Coupons Liquor - System Order Types Tax Types Gift Card Ranges Stages Report Groups Report Categories LaborTypes Shifts Dav Parts Beer Hew Report Category General Wine Cash Management **NA Beverage** Food Orange Julius NA Beverage Beverages Miscellaneo Salad Subs Catering Payment Types Fundraiser Revenue Centers Combo Plates Retail Toppings Chicken Fundraiser FriedChicke Bread BBQ Mixers Labor Breakfast Tacos Customer Config Bottled Water BBQ Plates Howie Rolls Group Orders Samples Biscuits DraftBeer Customer Special Dates All Day Tacos Side Items Breakfast Break Types Kids Cigarettes Specials HolidayMea Delivery Options BeerBucket Bakery Surcharge Lite Sandwiches PrefCat ToDelete SurchargeCat Install Settings Test Report Surcharges Gift Card Configuration Business Info Printer Configuration Printer Ticket Configuration PMS Type

### Labor Types

The images below show a side-by-side comparison of the Labor Types options users could access from the HungerRush POS v1 and where to access these options from the HungerRush 360 Restaurant Management.

#### HungerRush POS v1

#### HungerRush 360 Restaurant Management

|                                                                               | System Configuration                                                       |                                                                                     |                         |                        |                                                                                                    |
|-------------------------------------------------------------------------------|----------------------------------------------------------------------------|-------------------------------------------------------------------------------------|-------------------------|------------------------|----------------------------------------------------------------------------------------------------|
| General Cash Mgmt. Order Types & Customer Stages                              | Labor Tax R                                                                | eport<br>roups Report<br>Parts Delivery Install<br>Settings                         |                         |                        |                                                                                                    |
| Labor Types<br>Labor Types<br>Asst. Manager<br>Bartender<br>Busser<br>Cashier | Labor Type:<br>d New Default Rate:<br>Configuration                        | 0.00                                                                                |                         |                        |                                                                                                    |
| Cook Re<br>Dish Washer<br>Driver<br>Expo                                      | System     General     Cash Management                                     | Order Types Tax Types Gft Card Ranges S           Order Type           Labor Type ‡ | tages Report Groups Rep | Shift Pay Validate Tip | pes Shifts Day Parts                                                                                                    |
| Kitchen<br>Manager<br>Owner                                                   | Payment Types Revenue Centers Labor Customer Config                        | Driver<br>Insider<br>Labor1                                                         | 8.05 ×<br>0 ×<br>0 ×    |                        |                                                                                                    |
| Pizza Maker<br>Prep<br>Server v                                               | Customer Special Dates<br>Break Types<br>Delivery Options                  | Manager<br>Owner<br>Server                                                          |                         |                        | <ul> <li>✓</li> <li>Ø</li> <li>✓</li> <li>Ø</li> <li>Ø</li></ul>                                                                                                    |
|                                                                               | Install Settings<br>Surcharges<br>Gift Card Configuration<br>Business Info | Lest Unver<br>Admin<br>Bartender<br>Cashier                                         |                         |                        | × 8 0<br>× 8 0<br>× |
|                                                                               | Printer Configuration Printer Ticket Configuration PMS Type                | P oueron                                                                            |                         |                        | view 1 - 16 01 16                                                                                                    |

#### HungerRush POS v1

#### Shifts

The images below show a side-by-side comparison of the **Shifts** options users could access from the *HungerRush POS v1* and where to access these options from the *HungerRush 360 Restaurant Management*.

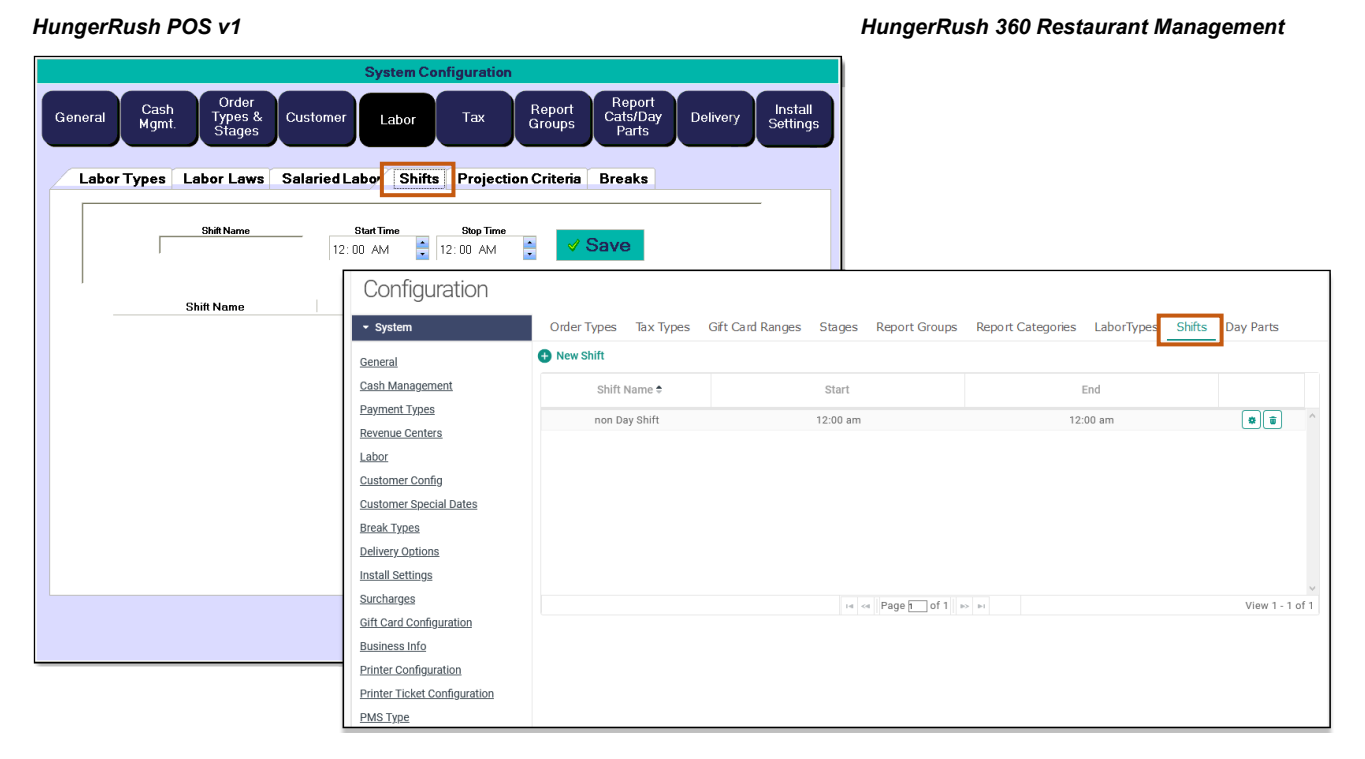

### Day Parts (Formerly Report Categories and Day Parts)

The images below show a side-by-side comparison of the **Day Parts** options users could access from the *HungerRush POS v1* and where to access these options from the *HungerRush 360 Restaurant Management*.

#### HungerRush POS v1

|                                             | System Configuration            | n                                            |                                                                        |                                          |                  |
|---------------------------------------------|---------------------------------|----------------------------------------------|------------------------------------------------------------------------|------------------------------------------|------------------|
| General Cash Mgmt. Order Types & Cus Stages | stomer Labor Tax                | Report<br>Groups Report<br>Cats/Day<br>Parts | Delivery Install<br>Settings                                           |                                          |                  |
| Day Parts                                   | Start Time Stop Tim<br>12:00 AM | ° _ ✓ Save                                   |                                                                        |                                          |                  |
| DayPart Name<br>Breakfast                   | Configuration                   | Order Types Tax Types                        | Gift Card Ranges Stages Rep                                            | port Groups Report Categories LaborTypes | Shifts Day Parts |
| Lunch<br>Dinner                             | General                         | New Day Part                                 |                                                                        | ·····,·                                  |                  |
|                                             | Cash Management                 | DayPart Name 🕏                               | Start                                                                  | End                                      |                  |
|                                             | Payment Types                   | Second                                       | 02:00 pm                                                               | 11:00 pm                                 | * * *            |
|                                             | Revenue Centers                 | Third                                        | 11:00 pm                                                               | 04:00 am                                 | *                |
|                                             | Labor                           |                                              |                                                                        |                                          |                  |
|                                             | Customer Config                 |                                              |                                                                        |                                          |                  |
|                                             | Customer Special Dates          |                                              |                                                                        |                                          |                  |
|                                             | Break Types                     |                                              |                                                                        |                                          |                  |
|                                             | Delivery Options                |                                              |                                                                        |                                          |                  |
|                                             | Install Settings                |                                              |                                                                        |                                          | ~                |
|                                             | Surcharges                      |                                              | ia <a pag<="" th=""><th>ge 1 of 1 🕪 🕬</th><th>View 1 - 2 of 2</th></a> | ge 1 of 1 🕪 🕬                            | View 1 - 2 of 2  |
| ٥                                           | Gift Card Configuration         |                                              |                                                                        |                                          |                  |
| 12                                          | Business Info                   |                                              |                                                                        |                                          |                  |
|                                             | Printer Configuration           |                                              |                                                                        |                                          |                  |
|                                             | Printer Ticket Configuration    |                                              |                                                                        |                                          |                  |
|                                             | PMS Type                        |                                              |                                                                        |                                          | ~                |

#### **General Settings**

The images below show a side-by-side comparison of the **General Settings** users could access from the *HungerRush POS v1* and where to access these options from the *HungerRush 360 Restaurant Management*.

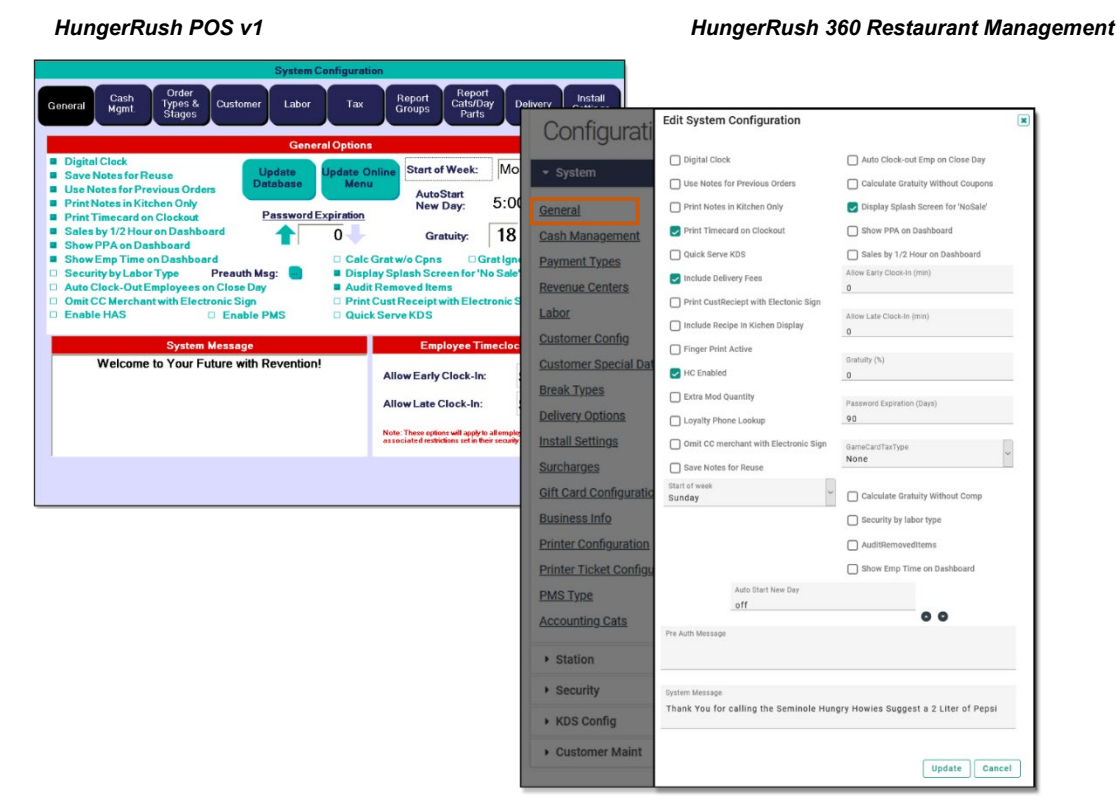

#### **Cash Management**

The images below show a side-by-side comparison of the **Cash Management** options users could access from the *HungerRush POS v1* and where to access these options from the *HungerRush 360 Restaurant Management*.

#### HungerRush POS v1

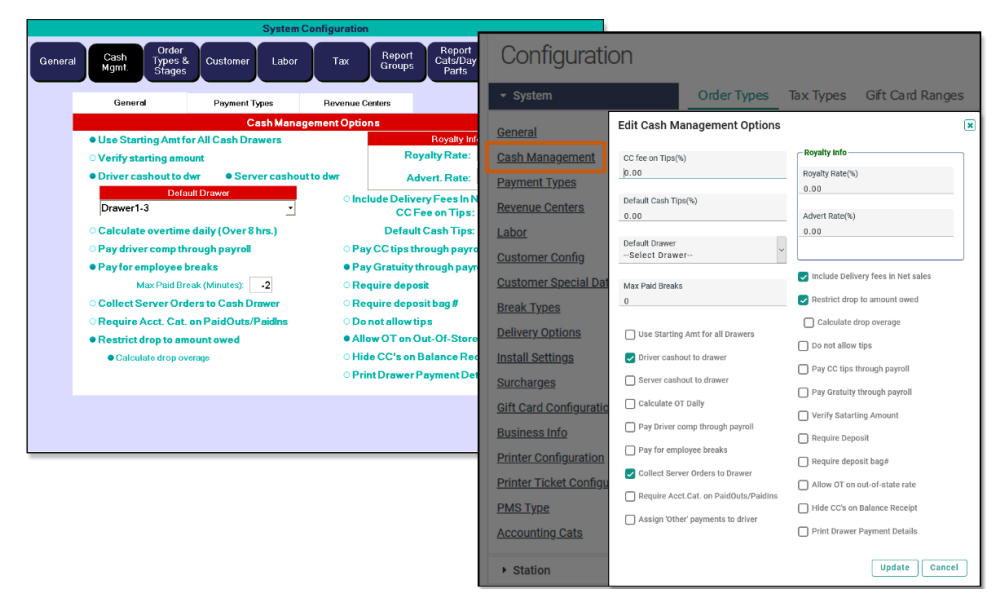

#### **Payment Type**

The images below show a side-by-side comparison of the **Payment Type** options users could access from the *HungerRush POS v1* and where to access these options from the *HungerRush 360 Restaurant Management*.

#### HungerRush POS v1

HungerRush 360 Restaurant Management

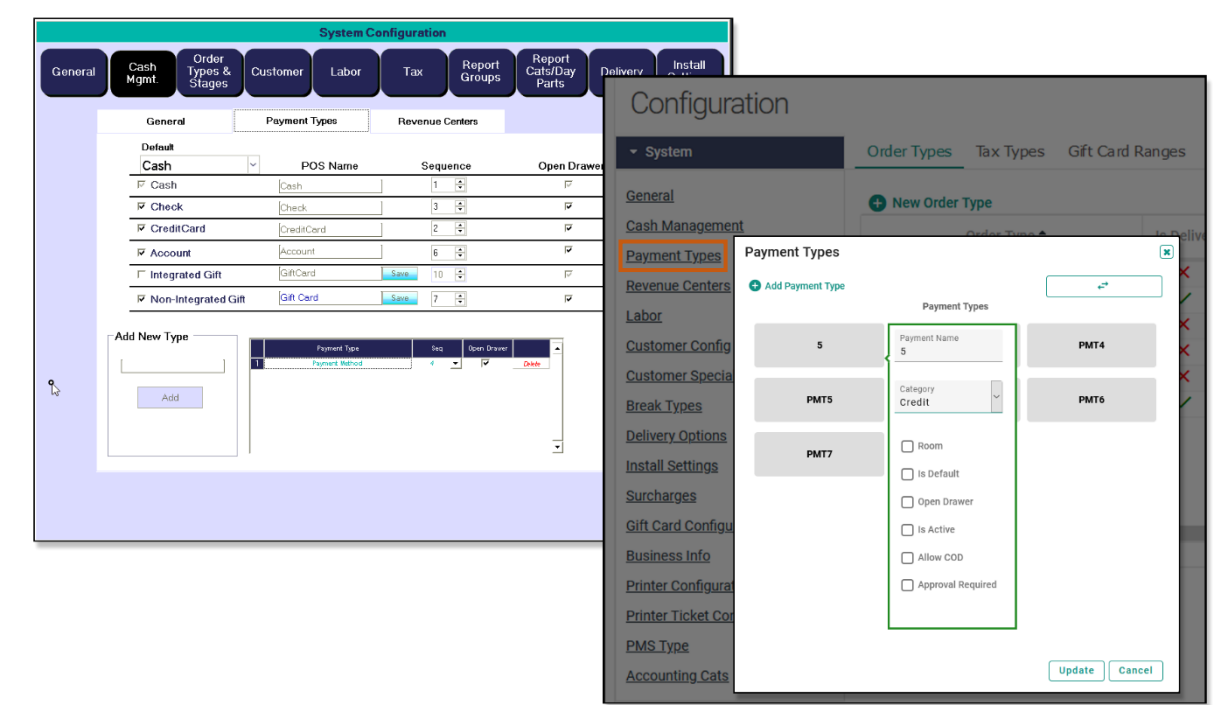

#### **Revenue Centers**

The images below show a side-by-side comparison of the **Revenue Centers** options users could access from the *HungerRush POS v1* and where to access these options from the *HungerRush 360 Restaurant Management*.

#### HungerRush POS v1

|         |                                       | System C                      | onfiguration         |                             |                                  |                     |                            |
|---------|---------------------------------------|-------------------------------|----------------------|-----------------------------|----------------------------------|---------------------|----------------------------|
| General | Cash Order<br>Types &<br>Mgmt. Stages | Customer Labor                | Tax Report<br>Groups | Report<br>Cats/Day<br>Parts | Delivery Install                 |                     |                            |
|         | General                               | Payment Types                 | Revenue Centers      |                             | Configura                        | ation               |                            |
|         |                                       |                               |                      |                             | ▼ System                         | Order Types         | Tax Types Gift Card Ranges |
|         | Add New Revenue Center                | 1 Bar                         | Revenue Center       | Delete                      | General                          | Revenue Centers     | ×                          |
|         |                                       | 2 Dining Room<br>3 Party Room | n                    | Delete                      | Cash Management                  | t Revenue Centers * | Add                        |
|         | Add                                   | 4 Patio                       |                      | Delete                      | Payment Types<br>Revenue Centers | Revenue Center 🕈    |                            |
|         |                                       |                               |                      |                             | Labor                            | Patio               | •                          |
|         |                                       |                               |                      |                             | Customer Config                  | DiningRoom          |                            |
| ß       |                                       |                               |                      |                             | Customer Special<br>Break Types  | D                   |                            |
|         |                                       |                               |                      | 3                           | Delivery Options                 |                     |                            |
|         |                                       |                               |                      |                             | Install Settings                 |                     | ~                          |
|         |                                       |                               |                      |                             | Surcharges                       | ation               | Update Cancel              |
|         |                                       |                               |                      |                             | <u>ont card connyura</u>         | <                   |                            |

### Labor

The Labor option has been separated in the *HungerRush 360 Restaurant Management*. Labor Types and Shifts are now located on the top bar and Labor Laws, Salaried Labor, and Projection Criteria options are now located on the left-side navigation under Configuration > System > Labor. Breaks are also now located on the left-side navigation with its own section, <u>Break Types</u>.

#### Labor Laws

The images below show a side-by-side comparison of the **Labor Laws** options users could access from the *HungerRush POS v1* and where to access these options from the *HungerRush 360 Restaurant Management*.

HungerRush POS v1

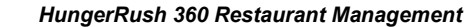

| General<br>Require approval for 7 consecutive work days                                                                                   | Configuration                                                                                                    |                                |          |
|----------------------------------------------------------------------------------------------------|----------------------------------------------------------------------------------------------------|--------------------------------|----------|
|                                                                                                    | Seneral                                                                                                    | Order Types Tax Types Gft      | Card Ran |
| Minor Labor Definitions                                                                                                    | Cash Management Payment Types                                                                                                    | Order Type *                   | ł        |
| Max hrs on school days:<br>Latesthr on school days:<br>Minimum Age to sell restricted items:<br>School Summer Break:<br>06/01 to 09/01 to | Revenue Centers Edit Labor Labor Customer Confo Customer Stock Revenue Questrous Prover approving Revenue Revenue Rev | RIED LABOR PROJECTION CRITERIA | ~        |
|                                                                                                    | Televery Options Install Settings 4 14 Matches on school days                                                                                                    |                                | ~        |
|                                                                                                    | Surcharges Lasest his on school days: Any Business info Minimum Age to sell restrict                                                                                                    | ied items:                     | -        |
|                                                                                                    | Printer Configura<br>Printer Ticket Cor<br>PMS Type                                                                                                    | Summer Break: 06/01 to 09/01   |          |
|                                                                                                    | Accounting Cats                                                                                                    |                                | SAVE     |

#### Salaried Labor

The images below show a side-by-side comparison of the **Salaried Labor** options users could access from the *HungerRush POS v1* and where to access these options from the *HungerRush 360 Restaurant Management*.

#### HungerRush POS v1

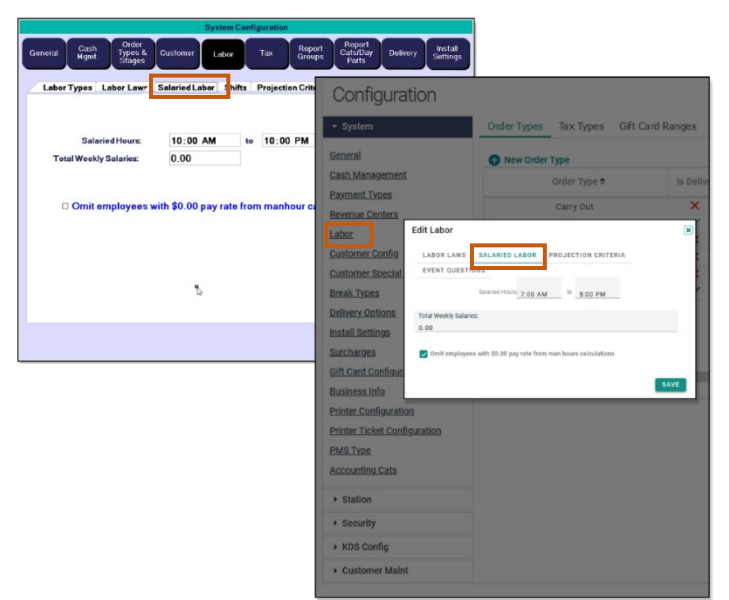

#### **Projection Criteria**

The images below show a side-by-side comparison of the **Projection Criteria** options users could access from the *HungerRush POS v1* and where to access these options from the *HungerRush 360 Restaurant Management*.

HungerRush POS v1

#### HungerRush 360 Restaurant Management

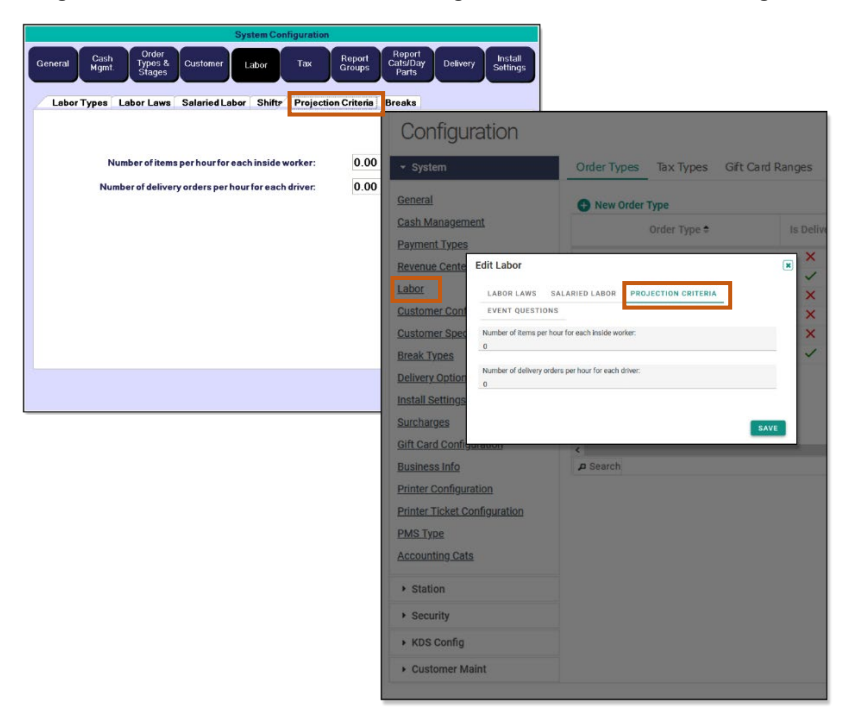

#### **Customer Config**

The images below show a side-by-side comparison of the **Customer Config** options users could access from the *HungerRush POS v1* and where to access these options from the *HungerRush 360 Restaurant Management*.

#### HungerRush POS v1

#### HungerRush 360 Restaurant Management

| Required Fields         Oxfor Type           • First Name         • City         • Zone           • Last Name         • State         • Cross Street                                                                 | Other •<br>• Upper Case Entry<br>Default City                                                                                                    | Configuratio                                                                                                    | on                                                                                                    |                         |
|----------------------------------------------------------------------------------------------------|----------------------------------------------------------------------------------------------------|----------------------------------------------------------------------------------------------------|----------------------------------------------------------------------------------------------------|-------------------------|
| Coutomer ID 27/9 Street Number     Street Number     Phone Number     Mapticable     Apartment Numb     Guartment Number     Hotal Name     Stute Number     Hotal Name     Stute Number     Generic Business Option | Default City<br>Default City<br>Default Area Code<br>Default Zip Code<br>This getes 6 or all allow sateg off<br>Name and any code<br>off ways there take | System     General     Cash Management     Payment Types     Revenue Centers     Labor     Customer Config                                                                                                    | Order Types Tax Types Gft Card                                                                                                    | Ranges<br>Is Deliv<br>× |
| Use Apt Name Only      Autoful Fields     Allow Alternate Delivery Addresses                                                                                                    | • Unpipy Special Nee                                                                                                    | Customer Special Dath<br>Break Types<br>Delivery Options<br>Install Settings<br>Surcharges<br>Gift Card Configuration<br>Business Info<br>Printer Configuration<br>Printer Ticket Configu<br>PMS Type<br>Accounting Cats<br>• Station<br>• Station<br>• Security<br>• KDS Config | Default  REQUIRED FIELDS OTHER OPTIONS  First Name Customer ID Struct Number Offy Struct Number Offy Struct Number Coty Struct Number Coty Struct | ×                       |

©HungerRush 2022 | Proprietary & Confidential.

### **Customer Special Dates**

The images below show a side-by-side comparison of the **Customer Special Dates** options users could access from the *HungerRush POS* v1 and where to access these options from the *HungerRush 360 Restaurant Management*.

#### HungerRush POS v1

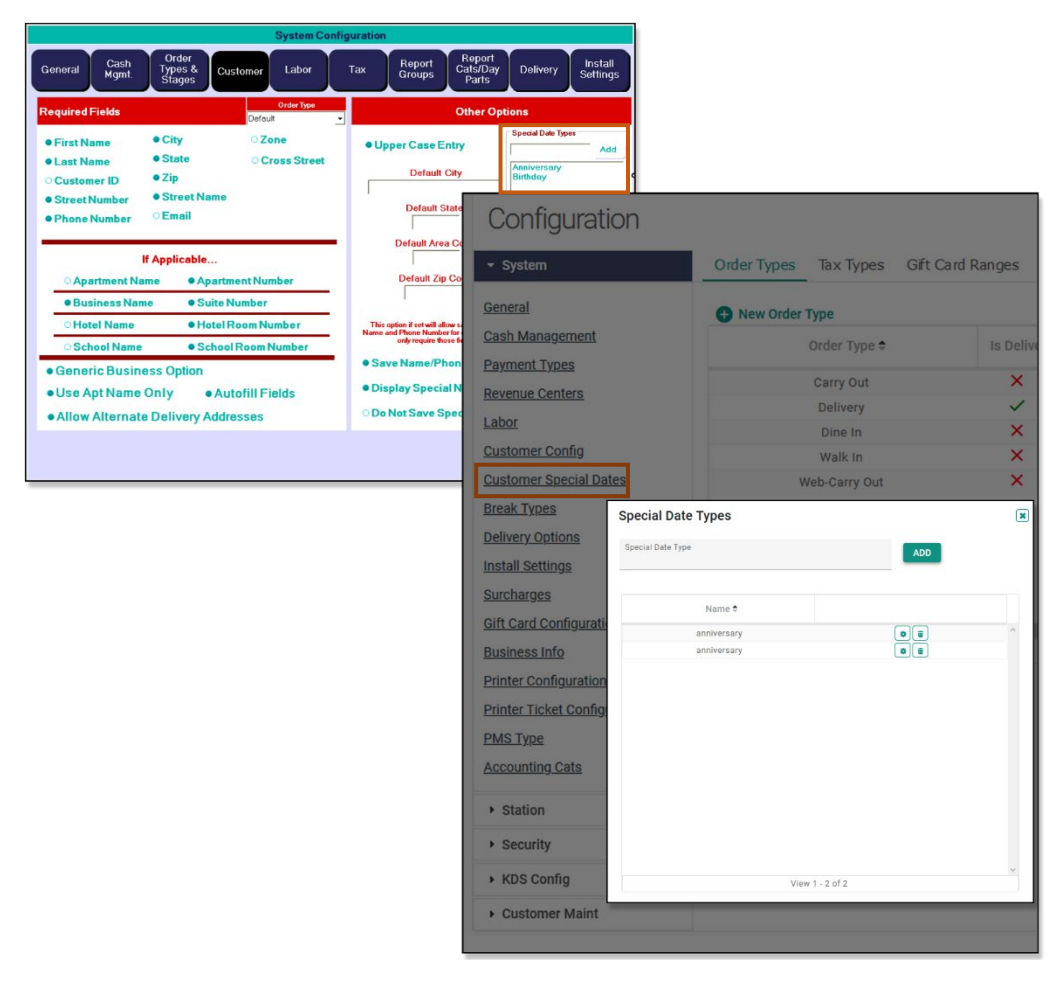

#### **Break Types**

The images below show a side-by-side comparison of the **Break Types** options users could access from the *HungerRush POS v1* and where to access these options from the *HungerRush 360 Restaurant Management*.

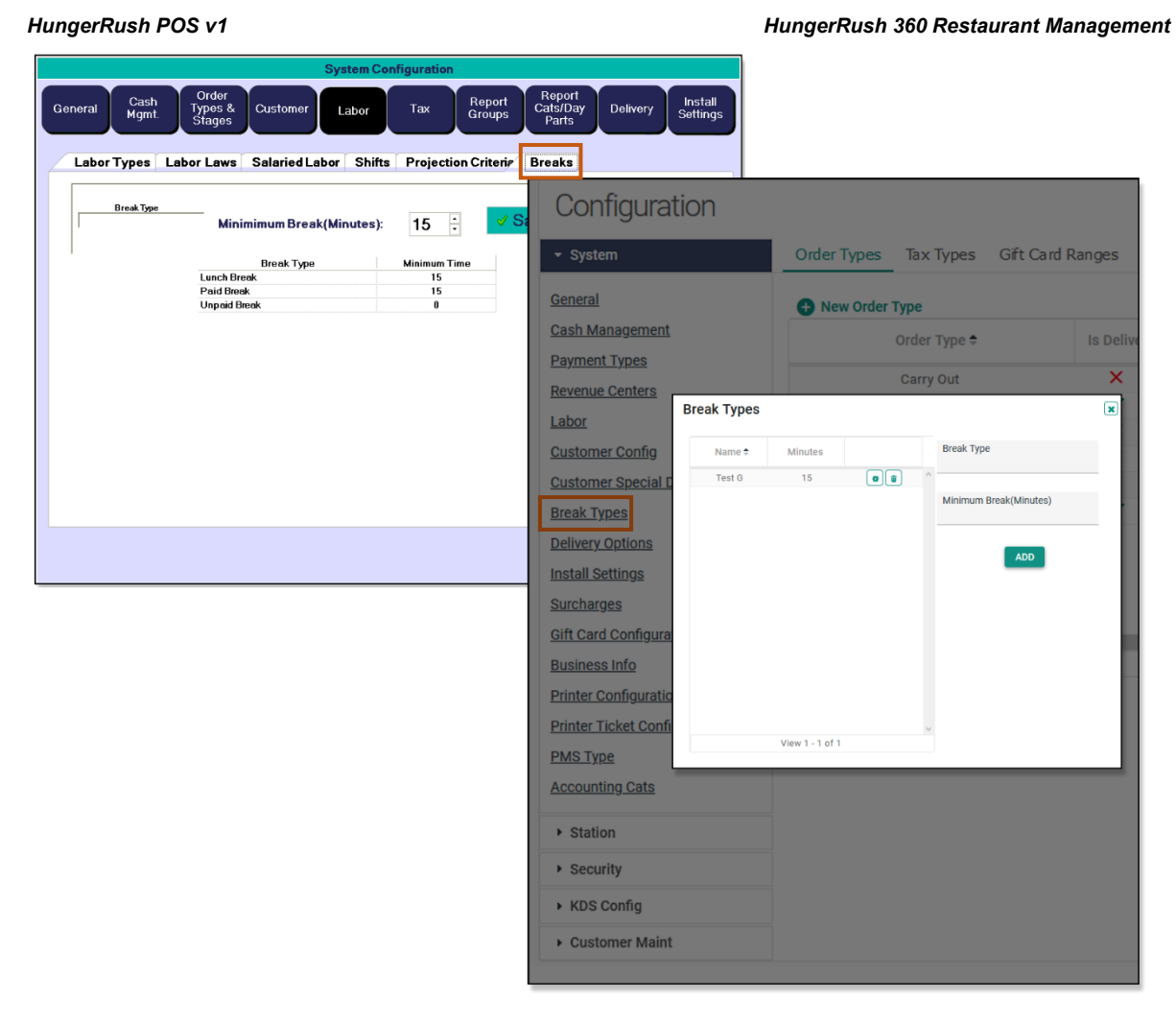

### **Delivery Options**

The images below show a side-by-side comparison of the **Delivery** options users could access from the *HungerRush POS v1* and where to access these options from the *HungerRush 360 Restaurant Management*.

#### HungerRush POS v1

| System Configurat                                                                                                    | tion Beport                                                                                                    |
|----------------------------------------------------------------------------------------------------|----------------------------------------------------------------------------------------------------|
| General Cash Types & Customer Labor Tax Stages                                                                                                    | Groups Cats/Day<br>Parts Delivery Settings                                                                                                    |
| Delivery Option                                                                                                    | Configuration                                                                                                    |
| Delivery Compensation     Output     Delivery                                                                                                    | eryFee                                                                                                    |
| Delivery Option         • Delivery Compensation       • Delivery         • Amount       \$1.00^-         • Mileage       \$1.00^-         • Percentage       • Tail         • Check Driver License:       • Miles Perses:         • Check Insurance:       30       \$0.00^-         • Allow Mgmt Override       30       \$0.00^-         Max Orders Per Run:       3       Default Miles Per Run:         • OTD Average Count:       10       Max Miles Per Run:         • Require Cash Drops Only       25       •         • Default Starting Bank:       \$20.00       • | All       Configuration         mouri       • system       Order Types       Tax Types       Gft Card Ranges         scable?       Seneral       Cash Managemen       Edit Delivery Options       Gft Card Ranges         Dispate File       Revenue Centers       Labor       Customer Config       Other Types       Tax Types       Gft Card Ranges         Alwe Remove Yo       Customer Config       Customer Special       Customer Special       Other Verside       Intel Depart         Alwe Norto Refer       Customer Special       Customer Special       Other Verside       Default Alwes Per Run*       1.00         Send driver       Surcharges       Sift Card Configuration       Default Alighways       1.00       Default Mass Per Run*       0.00         Sift Card Configuration       Security       Near Miss Per Run*       0.00       0.00         Max Miss Per Run*       0.00       Verside Security       1.0       User Referant (Seconds)**       1.0         No Roter Run*       0.00       Customer Main       Customer Main       0.00       Customer/security       0.00         KDS Config       Not Station       Security       Norder Referant (Seconds)**       1.0       0.00         Verside Referant (Seconds)**       1.0       0.00       Cu |
|                                                                                                    | 10<br>Car To Door Time(Minutes)<br>59<br>Deferred Orders (Minutes)<br>59<br>CANCEL                                                                                                    |

#### **Install Settings**

The images below show a side-by-side comparison of the **Install Settings** options users could access from the *HungerRush POS v1* and where to access these options from the *HungerRush 360 Restaurant Management*.

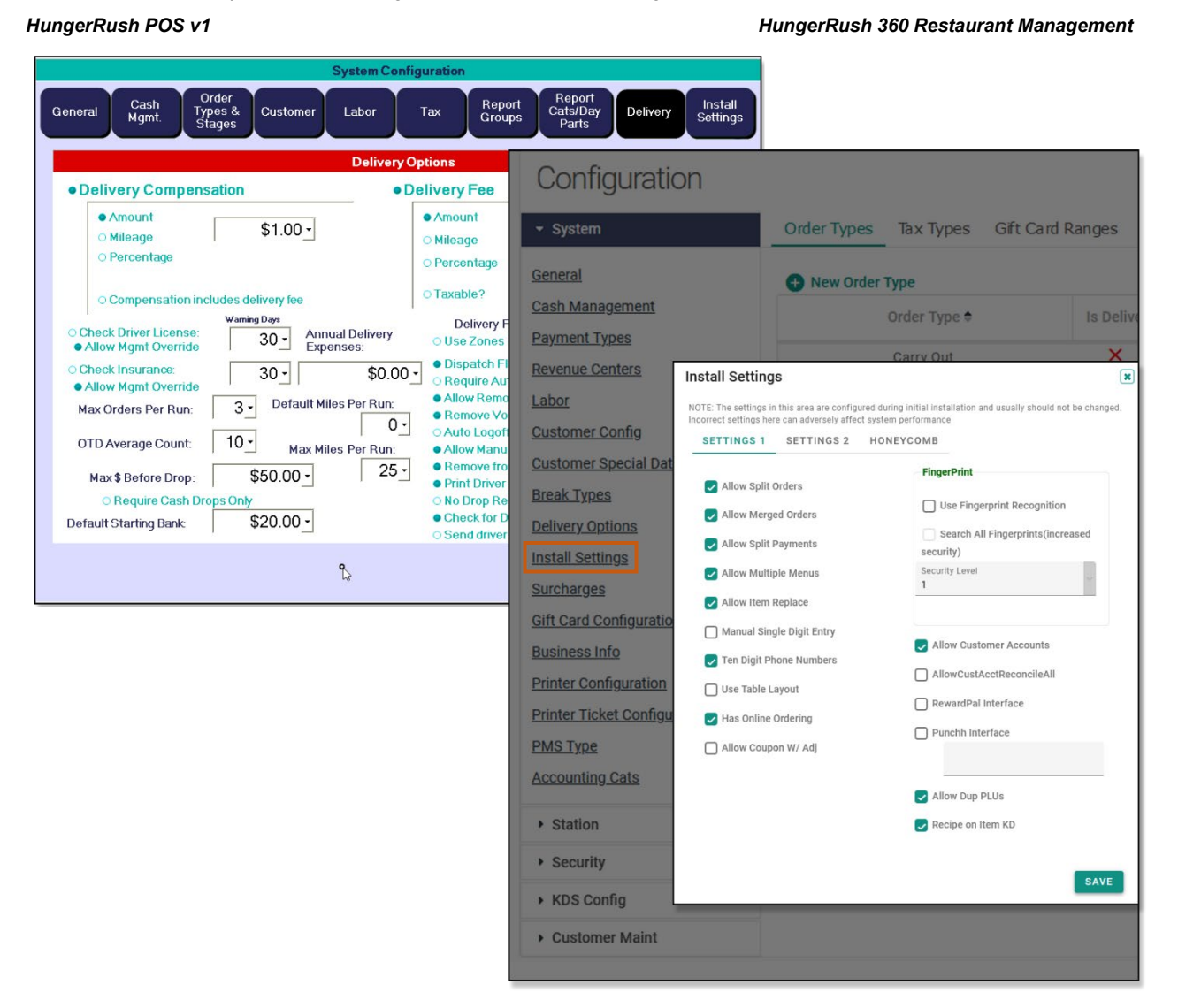

#### **Surcharges**

The images below show a side-by-side comparison of the Surcharges options users could access from the HungerRush POS v1 and where to access these options from the HungerRush 360 Restaurant Management.

**Delivery Options** 

Install Settings Surcharges

Gift Card Configurat Business Info

Printer Configuration

Printer Ticket Config PMS Type

Accounting Cats Station Security KDS Config Customer Maint

#### HungerRush POS v1 Install Settings Report Groups Types & Stager General Cash Mgmt. Custo Labor Delivery Tax Тах Туре Tayl AlcoholTax Tax Name SalesTax Add New Tax Rate: % StateTax Is Active • Tax-exer Configuration Rename • Tax Inclu • Tax R • Tax Rate b • Tax Rate b Delete **General** Cash Management Surcharges Surcharges Payment Types GENERAL ASSIGN PAYMENT TYPES Revenue Centers Name 🕈 🛛 Price Labor % testBala 5 💿 🗊 Customer Config Customer Special Da Break Types

HungerRush 360 Restaurant Management

×

Order Types Tax Types Gift Card Ranges

🕀 New Order Type

Name

Ktch Name

Rcpt Nam

Price Type Amount

Report Group None

Tax Type None

ADD

View 1 - 1 of 1

Price

### **Gift Card Configuration**

The images below show a side-by-side comparison of the **Gift Card Configuration** options users could access from the *HungerRush POS v1* and where to access these options from the *HungerRush 360 Restaurant Management*.

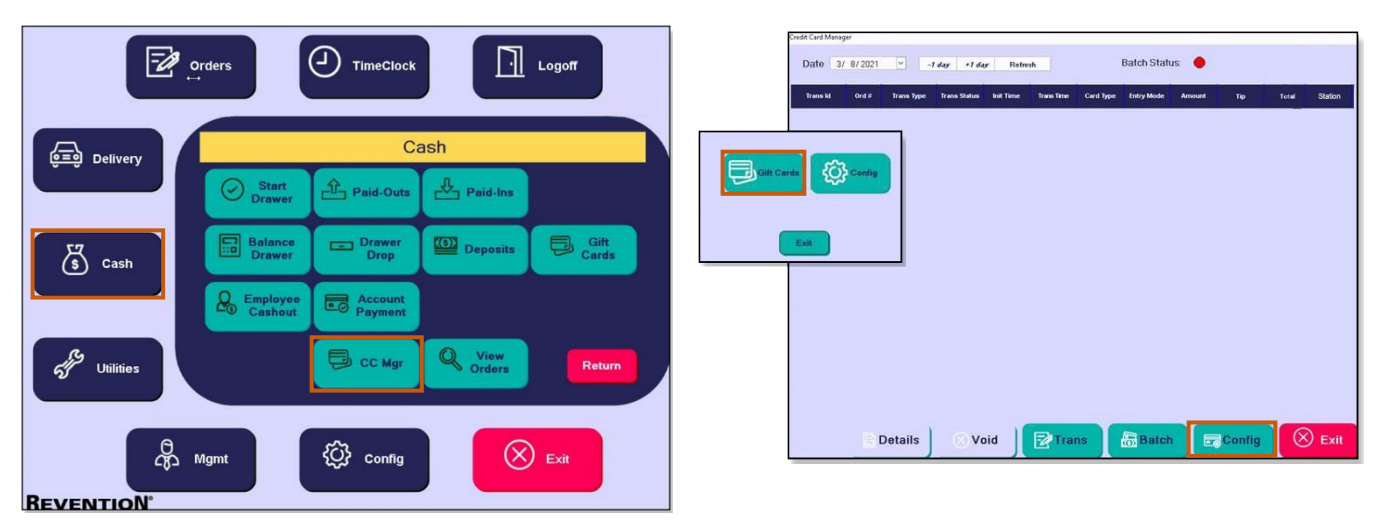

#### HungerRush POS v1: Select Cash > CC Mgr > Gift Cards > Config > Giftcard Configuration

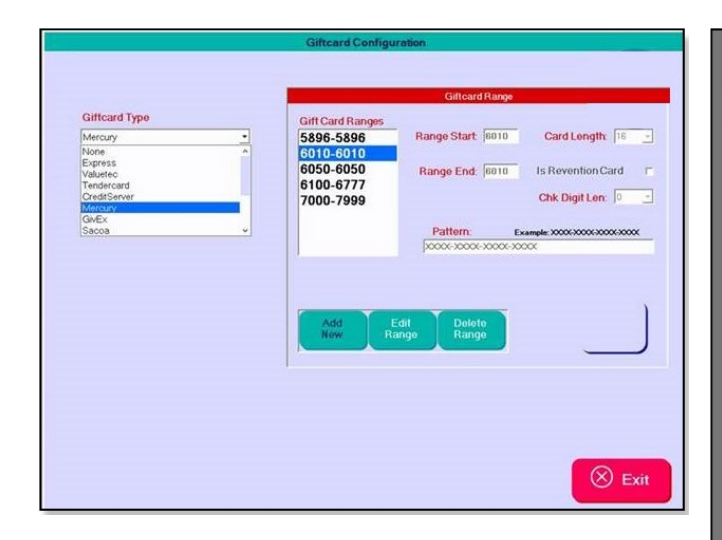

HungerRush 360 Restaurant Management: Go to Configuration > System > Gift Card Configuration

| Configurat                                                                                                    | tion                                                                                                    |                                  |                                      |                |                    |
|----------------------------------------------------------------------------------------------------|----------------------------------------------------------------------------------------------------|----------------------------------|--------------------------------------|----------------|--------------------|
|                                                                                                    |                                                                                                    | Order Types                      | Tax Types                            | Gift Card Rang | jes                |
| System      General      Cash Management      Payment Types      Revenue Centers      Labor      Customer Config      Customer Special I      Break Types      Delivery Options      Install Settings      Surcharges      Sift Card Configura      Business Info      Printer Configuration | Gift Card Confi<br>Client<br>Valuetec<br>Merchant (D<br>55665<br>Location ID<br>321101<br>Terminal ID<br>664343<br>Client Key<br>ecea7f6f-e199-40 | Order Types  New Order  guration | Tax Types Type Order Type  Carry Out | Gft Card Rang  | pes<br>Delive<br>x |
| Printer Ticket Confi<br>PMS Type                                                                                                    | L                                                                                                    | View 1 - 1 of 1                  |                                      |                |                    |
| Accounting Cats                                                                                                    |                                                                                                    |                                  |                                      |                |                    |
| <ul> <li>Station</li> </ul>                                                                                                    |                                                                                                    |                                  |                                      |                |                    |
| <ul> <li>Security</li> </ul>                                                                                                    |                                                                                                    |                                  |                                      |                |                    |
| <ul> <li>KDS Config</li> </ul>                                                                                                    |                                                                                                    |                                  |                                      |                |                    |
| Customer Maint                                                                                                    |                                                                                                    |                                  |                                      |                |                    |

### **PMS Type**

The images below show a side-by-side comparison of the **PMS Type** options users could access from the *HungerRush POS v1* and where to access these options from the *HungerRush 360 Restaurant Management*.

#### HungerRush POS v1

| General Cash Order Types & Customer Labor Tax Report Groups                                                                                                   | Report<br>Cats/Day<br>Parts Delivery Install<br>Settings       |                                 |           |
|----------------------------------------------------------------------------------------------------|----------------------------------------------------------------|---------------------------------|-----------|
| General Options  Digital Clock Update Database Update Online Start of Menu                                                                                    | Configuration                                                  |                                 |           |
| Use Notes for Previous Orders     Print Notes in Kitchen Only     Print Timecard on Clockout     Sales by 1/2 Hour on Dashboard     O     Gra                 | <ul> <li>✓ System</li> <li>General</li> </ul>                  | Order Types Tax Types Gift Card | Ranges    |
| Show PPA on Dashboard     Show Emp Time on Dashboard     Security by Labor Type Preauth Msg:     Auto Clock-Out Employees on Close Day     Audit Removed Iten | Cash Management<br>Payment Types                               | Order Type *                    | Is Delive |
| Omit CC Merchant with Electronic Sign     Omit CC Merchant with Electronic Sign     Enable PMS     Ouick Serve KDS                                            | Revenue Centers                                                | Carry Out Delivery              | ×<br>~    |
| Welcome to Your Future with Revention! Allow Early Allow Early                                                                                                | Customer Config<br>Customer Special Dates                      | Walk In<br>Web-Carry Out        | ×××       |
| Note: These option<br>associated restric                                                                                                    | Break Types<br>Delivery Options<br>None Edit PMS Type<br>None  | ie                              | *         |
|                                                                                                    | Install Settings None<br>Surcharges LightSpeed                 |                                 |           |
|                                                                                                    | Gift Card Configurat<br>Business Info<br>Printer Configuration | Search                          | PDATE     |
|                                                                                                    | Printer Ticket Configuration PMS Type Accounting Cats          |                                 |           |
|                                                                                                    | ► Station                                                      |                                 |           |
|                                                                                                    | Security     KDS Config                                        |                                 |           |
|                                                                                                    | Customer Maint                                                 |                                 |           |

# **Printers**

The steps and images below give a side-by-side comparison of how users previously located **Printer** options in the *HungerRush POS v1* and how to access them from the new *HungerRush 360 Restaurant Management*.

Navigate to the listing of Printers options:

HungerRush POS v1: Select Config > Printers

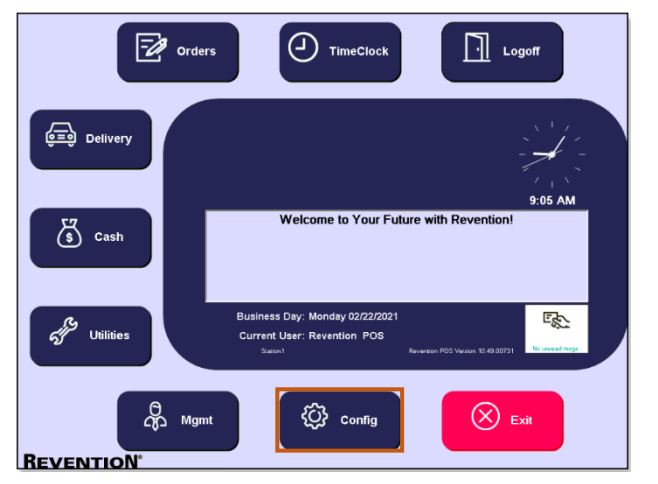

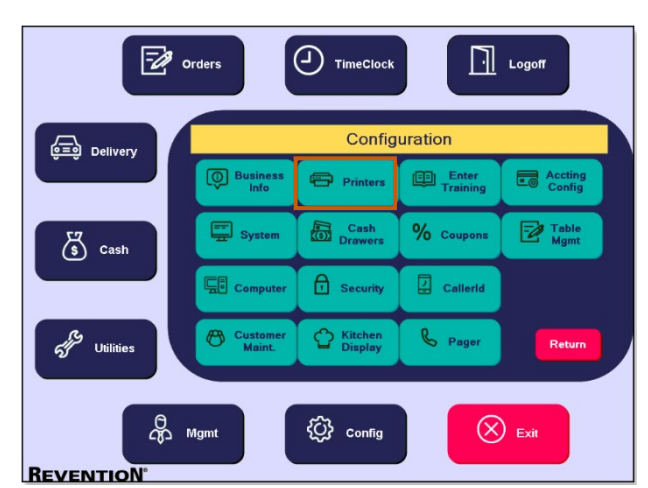

HungerRush 360 Restaurant Management: Select Manage > System, then select Store from the drop-down list.

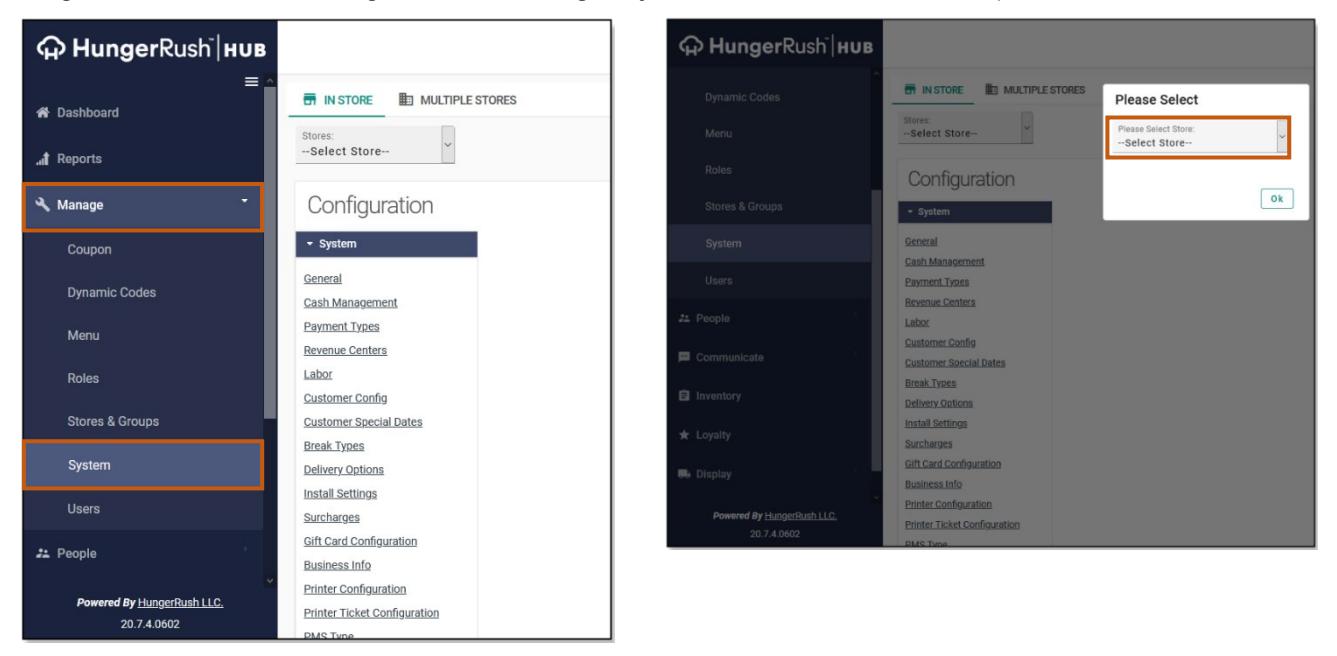

### Printer Configuration (Previously Printer and Kitchen Display)

The images below show a side-by-side comparison of the **Printer Configuration** options users could access from the HungerRush POS v1 and where to access these options from the HungerRush 360 Restaurant Management.

#### HungerRush POS v1

| Printer Co                             | onfiguration                          |                      |                 |                                    |   |
|----------------------------------------|---------------------------------------|----------------------|-----------------|------------------------------------|---|
| System Customer Mitchen Lubel Printers | Local Printers Defer Options Tools/Di | ugs Routing          |                 |                                    |   |
|                                        |                                       | Configuratio         | on              |                                    |   |
| Full Page                              | Computer: Station1                    | Printer Configuratio | n               |                                    | × |
| Label Printer                          |                                       |                      |                 |                                    |   |
| Printer1                               | Printer Type                          | SYSTEM PRINTERS      | CUSTOMER PRINTE | RS KITCHEN PRINTERS LABEL PRINTERS |   |
| Printer2<br>Station 1                  | OPOS                                  | LOCAL PRINTERS       | DEFER OPTIONS R | ROUTING                            |   |
| Station 10 Wind                        | ows Printer Office Pinter             |                      |                 |                                    |   |
| Station12                              | E IIDees                              | Printer 🕈            |                 | Computer                           | ~ |
| Station2 Pri                           | inter Model: FullPage                 |                      |                 | Station1                           |   |
| Station3                               | Interface:                            | ENTER                | • • • •         |                                    |   |
| Station5                               |                                       | Printer1             |                 | Printer Name                       |   |
| Station7                               | Port                                  | Printer2             |                 |                                    |   |
| Station8 Allow Au                      | to Quantity: 🗆                        | TEST 1               |                 | W. 1. 0.11                         |   |
|                                        |                                       | TEST 2               |                 | windows Printer                    |   |
| ListEach                               | Тах Туре::                            | TEST 3               |                 |                                    |   |
|                                        |                                       | TEST 4               | • •             | Drintor Model                      |   |
|                                        | • Delete (% Edit                      | TEST 5               | <b>0</b>        | FullPage                           | ~ |
|                                        |                                       | TEST 6               |                 | · -··· - g -                       | _ |
| Test Print                             |                                       | TEST 8               |                 |                                    |   |
|                                        | eny an in terry                       | TEST OS              | • •             | Allow Auto Quantity                |   |
|                                        |                                       | ZZZ 1                | • •             | List Fach Tax Type                 |   |
| Ticket Format Refre                    | sh Local                              |                      |                 | 0                                  |   |
|                                        |                                       |                      |                 | Allow PrfMbr Auto Qty              |   |
|                                        |                                       |                      | ~               | ADD                                |   |
|                                        |                                       | View 1 - 1           | 12 of 12        |                                    |   |
|                                        |                                       |                      |                 |                                    |   |
|                                        |                                       |                      |                 |                                    |   |
|                                        |                                       | inter Configuration  |                 |                                    |   |
|                                        |                                       | Inter Conliguration  |                 |                                    |   |
|                                        | Pr                                    | inter Ticket Configu | ration          |                                    |   |
|                                        | <u>PN</u>                             | <u>IS Type</u>       |                 |                                    |   |
|                                        | Ac                                    | counting Cats        |                 |                                    |   |
|                                        |                                       |                      |                 |                                    |   |
|                                        | •                                     | Station              |                 |                                    |   |
|                                        |                                       | Security             |                 |                                    |   |
|                                        | •                                     | KDS Config           |                 |                                    |   |
|                                        | ,                                     | Customer Maint       |                 |                                    |   |
|                                        |                                       |                      |                 |                                    |   |

### **Printer Ticket Configuration**

The images below show a side-by-side comparison of the **Printer TicketConfiguration** options users could access from the *HungerRush POS v1* and where to access these options from the *HungerRush 360 Restaurant Management*.

| HungerRush POS v1                                                                                                    |                                                                                                    | HungerRush 360 Restaurant                                                                                                    | Management      |
|----------------------------------------------------------------------------------------------------|----------------------------------------------------------------------------------------------------|----------------------------------------------------------------------------------------------------|-----------------|
|                                                                                                    | Printer Configurat                                                                                                    | on                                                                                                    |                 |
| System Customer Klitchen<br>Printers Printers Printers                                                                                              | Lubel Printers Local Pr                                                                                                  | nters DatarOptions Tools/Diags Routing                                                                                                    |                 |
| Printing<br>Printing<br>Label Printer<br>Printer1<br>Printer1<br>Station10<br>Station12<br>Station2<br>Station3<br>Station5<br>Station7<br>Station8 | United Computer<br>Computer<br>Windows Print<br>Printer More<br>Interfa<br>Allow Auto Quan<br>List Each Tax Ty<br>© Dele | Trinter Ticket Configuration                                                                                                    | Gft Card Ranges |
|                                                                                                    |                                                                                                    | Printer Configuration         Printer Ticket Configuration         PMS Type         Accounting Cats         > Station         > Security         > KDS Config         > Customer Maint | SAVE            |

# **Accounting Configuration**

The steps and images below give a side-by-side comparison of how users previously located **Accounting Configuration** options in the *HungerRush POS v1* and how to access them from the new *HungerRush 360 Restaurant Management.* 

Navigate to the listing of Accounting Configuration options:

HungerRush POS v1: Select Config > Accting Config

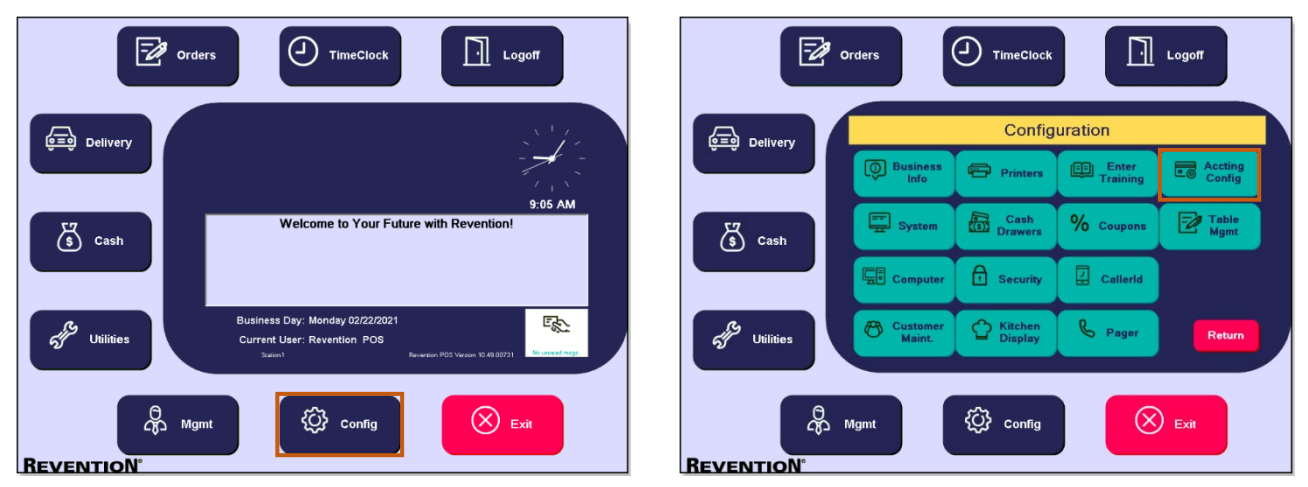

HungerRush 360 Restaurant Management: Select Manage > System, then select Store from the drop-down list.

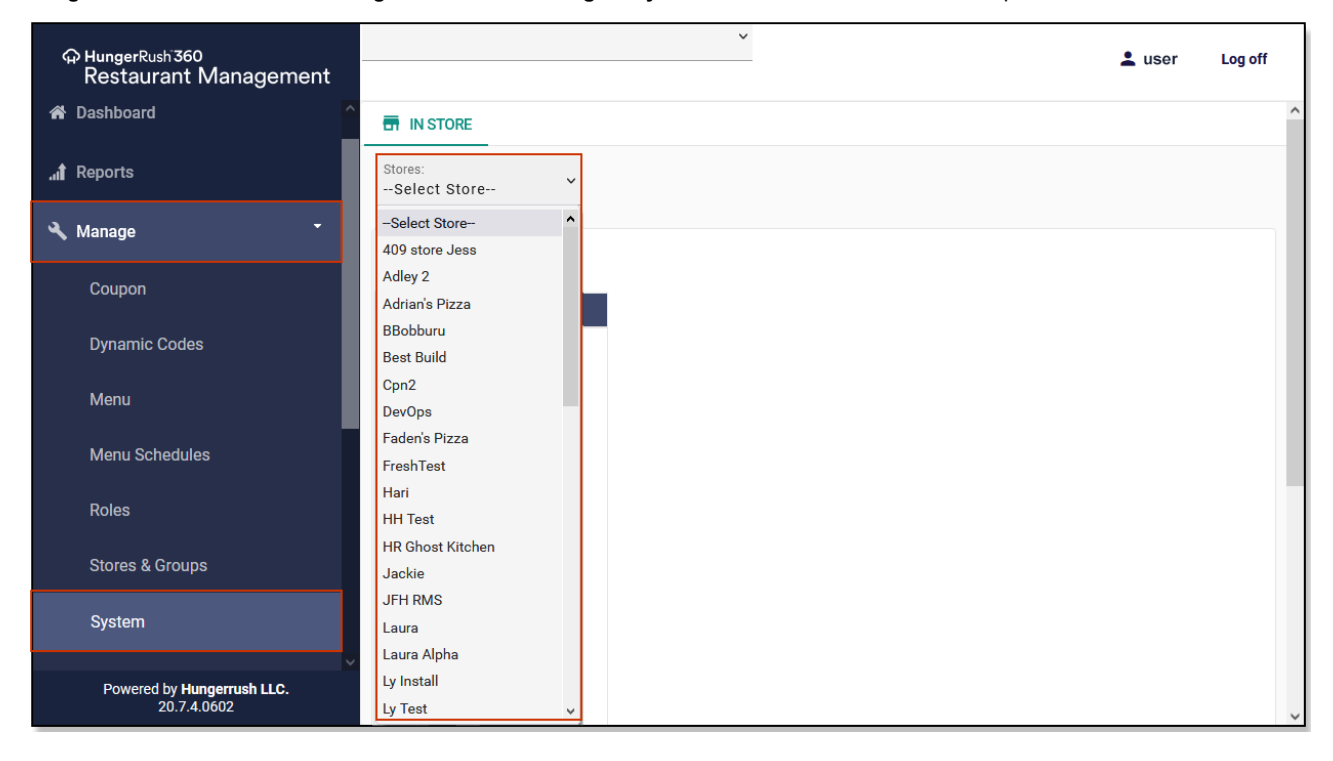

### Accounting Cats (Formerly Accounting Config)

The images below show a side-by-side comparison of the **Accounting Cats** options users could access from the *HungerRush POS v1* and where to access these options from the *HungerRush 360 Restaurant Management*.

#### HungerRush POS v1

|                 |              |             | Add     |         | Delete   |                                |             |                 |           |         |                 |
|-----------------|--------------|-------------|---------|---------|----------|--------------------------------|-------------|-----------------|-----------|---------|-----------------|
| Account         | Title        | Description | PaidIn  | PaidOut | Accting  | Configuratio                   | n           |                 |           |         |                 |
| DJ              |              |             |         |         |          |                                | AcctingCats | Types           |           |         |                 |
| Food<br>Service |              |             |         |         |          | - System                       | Acoungouto  | Jpco            |           |         |                 |
| Supplies        |              |             |         |         |          |                                | ACCOUNTING  | CATEGORY        | CCOUNTING | DEFINIT | TION            |
|                 |              |             |         |         |          | General                        | ACCOUNTING  | DEFINITION FIL  | TERS      |         |                 |
|                 |              |             |         |         |          | Cash Management                | Name ≑      | Title           |           |         | Accounting Name |
|                 |              |             |         |         |          | Payment Types                  | Test0229    | Test0229        |           | ^       |                 |
|                 |              |             |         |         |          | Devenue Centers                | Test0227    | Test0227        |           |         | Title           |
|                 |              |             |         |         |          | Labor                          |             |                 |           |         |                 |
|                 |              |             |         |         | _        | Labor                          |             |                 |           |         | Description     |
|                 |              |             |         |         |          | Customer Config                |             |                 |           |         |                 |
|                 |              |             |         |         |          | Customer Special Date          |             |                 |           |         | PaidIn          |
| adadinishi) .   | (Enderstate) | (Carvan     | tran) - | 1 (#    | aviante: | Break Types                    |             |                 |           |         | Accting         |
|                 |              |             |         |         |          | Delivery Options               |             |                 |           |         |                 |
|                 |              |             |         |         |          | Install Settings               |             |                 |           |         |                 |
|                 |              |             |         |         |          | <u>Inistali octango</u>        |             |                 |           |         |                 |
|                 |              |             |         |         | -        | Surcharges                     |             | View 1 - 2 of 2 |           | ~       | ADD             |
|                 |              |             |         |         |          | Gift Card Configuratio         |             |                 |           |         |                 |
|                 |              |             |         |         |          | Business Info                  |             | ₽ Search        |           |         |                 |
|                 |              |             |         |         |          | Printer Configuration          |             |                 |           |         |                 |
|                 |              |             |         |         |          | Printer Ticket Configura       | ation       |                 |           |         |                 |
|                 |              |             |         |         |          | PMS Type                       |             |                 |           |         |                 |
|                 |              |             |         |         |          | Association Coto               |             |                 |           |         |                 |
|                 |              |             |         |         |          | Accounting cats                |             |                 |           |         |                 |
|                 |              |             |         |         |          | Station                        |             |                 |           |         |                 |
|                 |              |             |         |         |          |                                |             |                 |           |         |                 |
|                 |              |             |         |         |          | <ul> <li>Security</li> </ul>   |             |                 |           |         |                 |
|                 |              |             |         |         |          | <ul> <li>KDS Config</li> </ul> |             |                 |           |         |                 |
|                 |              |             |         |         |          |                                |             |                 |           |         |                 |

# Station

The steps and images below give a side-by-side comparison of how users previously located **Station** options in the *HungerRush POS v1* and how to access them from the new *HungerRush 360 Restaurant Management*.

Navigate to the listing of Station options:

HungerRush POS v1: Select Config > Computer

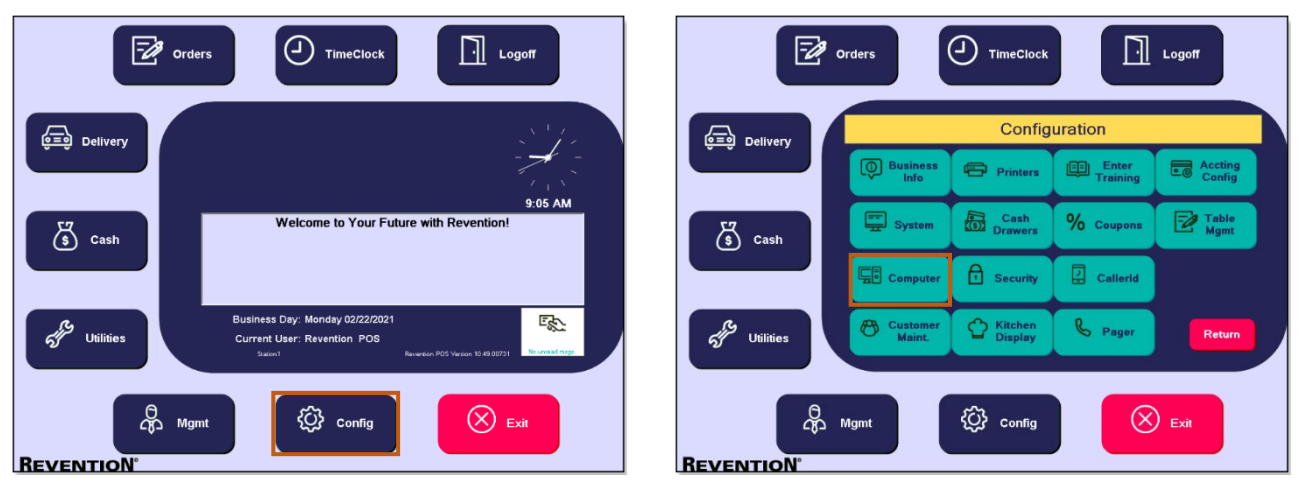

HungerRush 360 Restaurant Management: Select Manage > System, then select Store from the drop-down list. Then select Station.

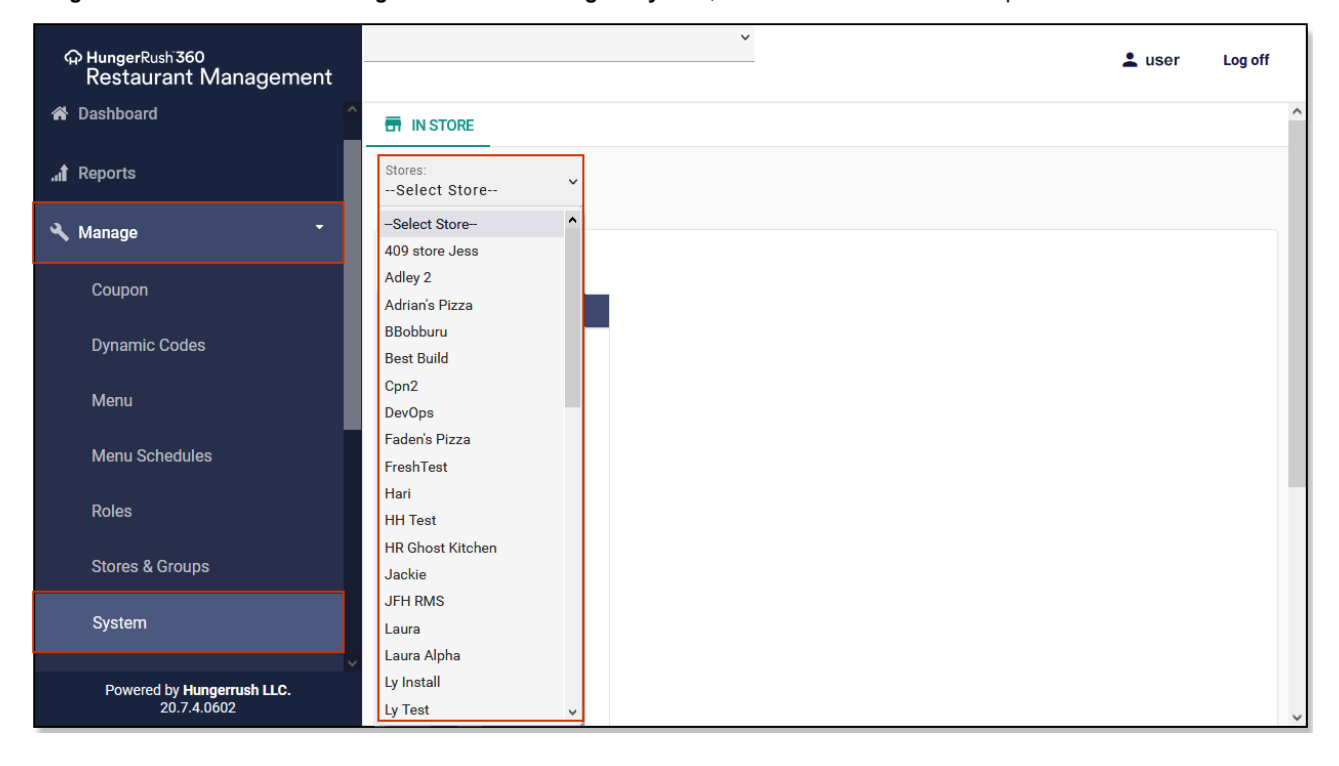

#### The Station options display.

**Please Note:** In the *HungerRush POS v1*, the default landing screen is the **General** tab with a drop-down at the top of the screen for selecting a Station. In the *HungerRush 360 Restaurant Management*, the default landing screen shows a listing of available Stations.

#### HungerRush POS v1

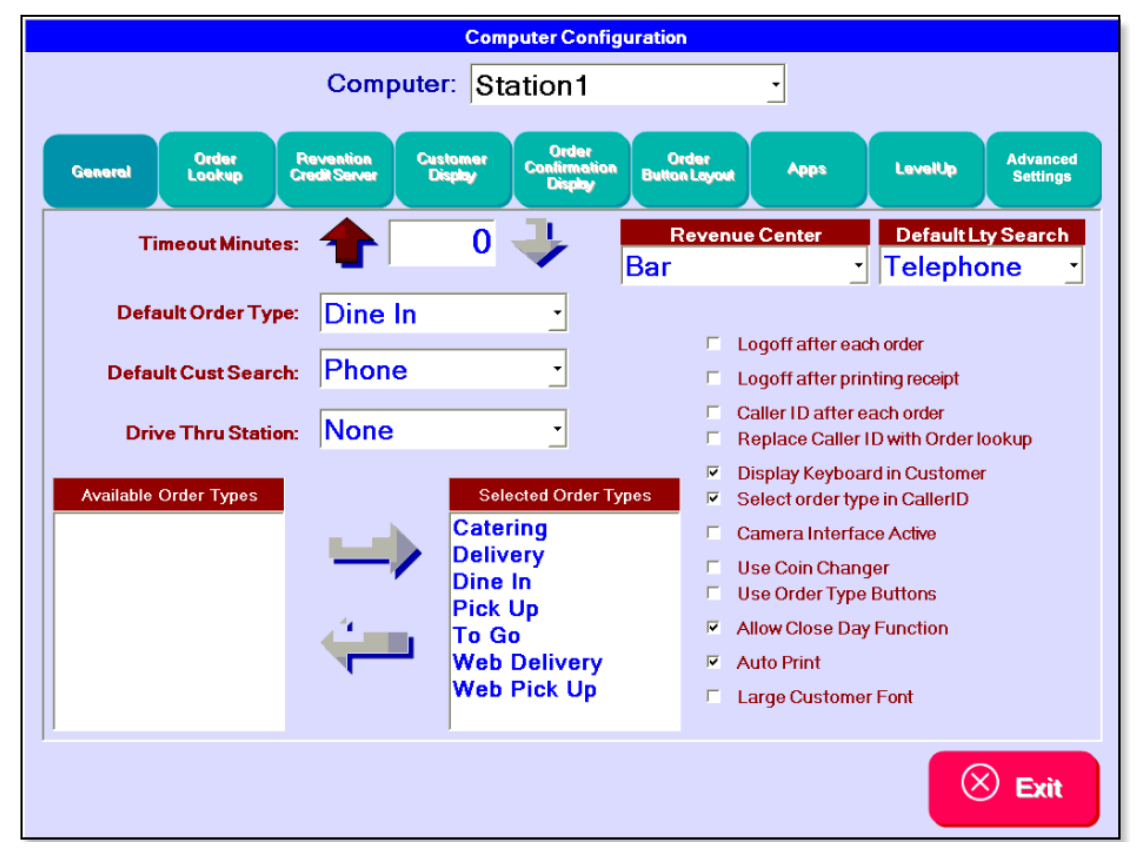

HungerRush 360 Restaurant Management:

| Configuration                  |               |        |           |               |                |              |        |            |
|--------------------------------|---------------|--------|-----------|---------------|----------------|--------------|--------|------------|
| <ul> <li>System</li> </ul>     | New Station   |        |           |               |                |              |        |            |
| ✓ Station                      | Name 🕏        | Active | CC Server | Gift Card     | Remote Loyalty | Maps         |        |            |
| <ul> <li>Security</li> </ul>   | Its a test    | ×      | ×         | ×             | ×              | ×            | Select | 0          |
| <ul> <li>KDS Config</li> </ul> | Its a tests   | ×      | ×         | ×             | ~              | ×            | Select | 0          |
| Customer Maint                 | OnlineStation | ~      | ×         | ×             | ×              | $\checkmark$ | Select | 0          |
|                                | Station1      | ~      | ~         | ~             | ×              | ~            | Select | 0          |
|                                | Station10     | ~      | ×         | ×             | ~              | ×            | Select | 0          |
|                                | Station11     | ~      | ×         | ~             | ~              | ~            | Select | 0          |
|                                | Station12     | ~      | ×         | ×             | ~              | ~            | Select | 0          |
|                                | Station2      | ~      | ×         | ×             | ~              | $\checkmark$ | Select | 0          |
|                                | Station3      | ~      | ×         | ×             | ~              | ×            | Select | 0          |
|                                | Station4      | ~      | ×         | ×             | ×              | ~            | Select | 0          |
|                                | Station5      | ~      | ~         | ×             | ~              | ~            | Select | 0 ~        |
|                                | P Search      |        | 14        | Page 1 of 1 ⇒ | 14             |              | View 1 | - 13 of 13 |

To access or edit a Station, select the Station number to be edited.

The images below show a side-by-side comparison of the selecting a Station number to be edited in the *HungerRush POS v1* and where to access these options from the *HungerRush 360 Restaurant Management*.

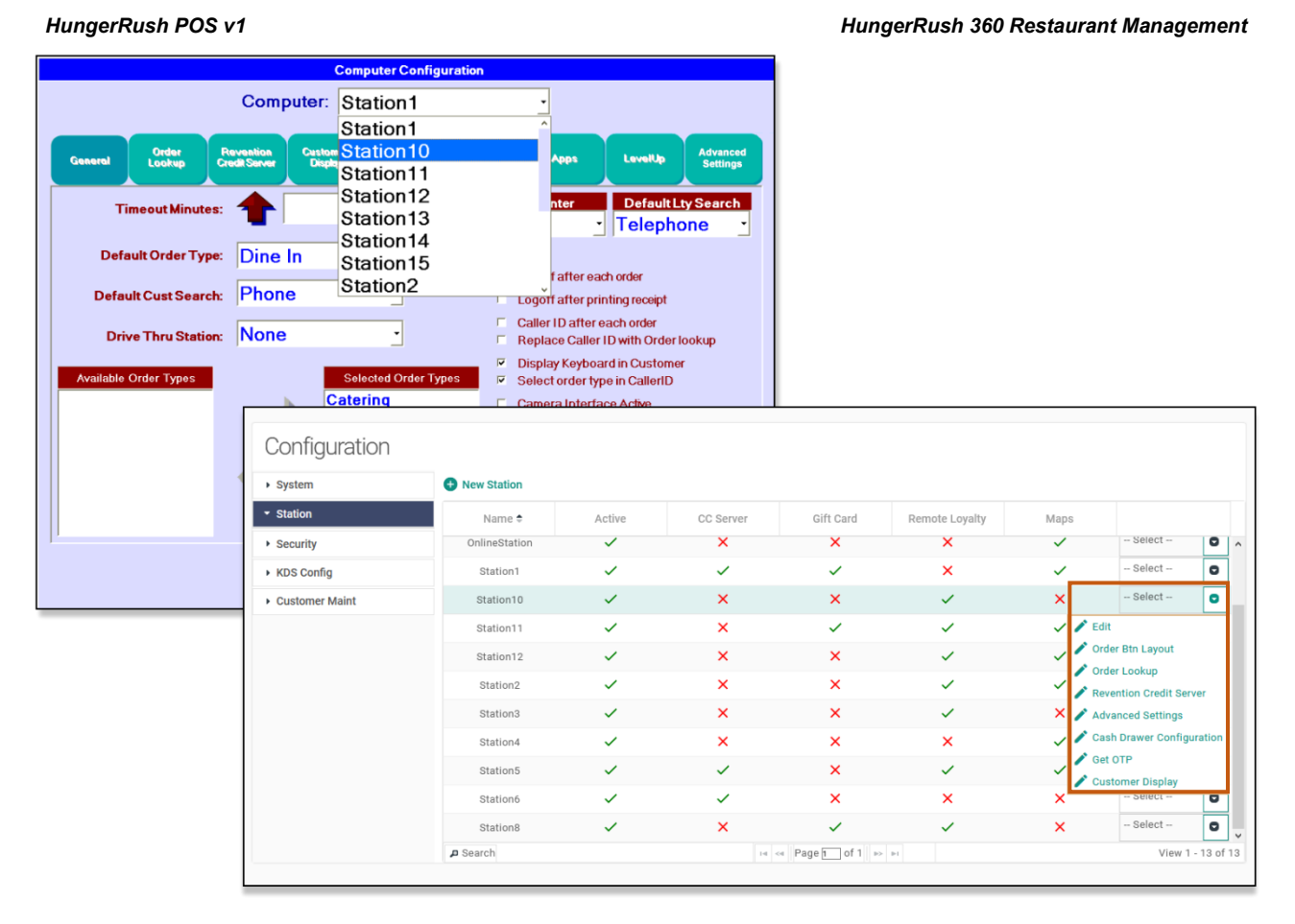

#### ©HungerRush 2022 | Proprietary & Confidential. Updated February 28, 2022

HungerRush POS v1

In the *HungerRush POS v1*, the **General** tab is defaulted and can be edited. To edit a Station's **General** settings in the *HungerRush 360 Restaurant Management*, select **Edit** from the drop-down next to a Station to be edited to open the **Edit Station General/Order Types** screen.

#### Computer Configuration Computer: Station1 -Order Lookup Reventio Credit Ser Advance Settings General Apps I evel ir 0 **Revenue** Center Default Ltv Search Timeout Minutes: Bar Telephone Default Order Type: Dine In • Logoff after each order **Edit Station** × Default Cust Search: Phone • C Logoff after printing receipt Caller ID after each order GENERAL ORDER TYPES Drive Thru Station: None • Replace Caller ID with Orde ⊽ Display Keyboard in Custor Station Name\* Is Active Selected Order Types Available Order Types ~ Select order type in CallerID Station1 Catering Camera Interface Active Credit Card Server Delivery Timeout Minutes Use Coin Changer Dine In Is Master Station Use Order Type Buttons 0 Pick Up R Allow Close Day Function Logoff after each order To Go Web Delivery Default Order Type ~ Auto Print Bar Logoff after printing receipt Web Pick Up Large Customer Font Caller ID after each order Default Cust Search Maps Phone Replace Caller ID with Order lookup -- Select --0 ~ Display Keyboard in Customer - Select ~ 0 ~ Drive Thru Station None -- Select -0 Select order type in CallerID 🖍 Edit ~ Camera Interface Active None Order Btn Layou Use Coin Changer 🖍 Order Lookup Default Lty Search ~ ✓ Revention Credit Server Use Order Type Buttons Telephone Advanced Settings Allow Close Day Function Cash Drawer Configuration ation Type 🖍 Get OTP Auto Print POS RMS 🖋 Customer Display Large Customer Font - Select -- Select -0 Remote Loyalty × UPDATE

# Security

The steps and images below give a side-by-side comparison of how users previously located **Security** options in the *HungerRush POS v1* and how to access them from the new *HungerRush 360 Restaurant Management*.

Navigate to the listing of Station options:

HungerRush POS v1: Select Config > Security

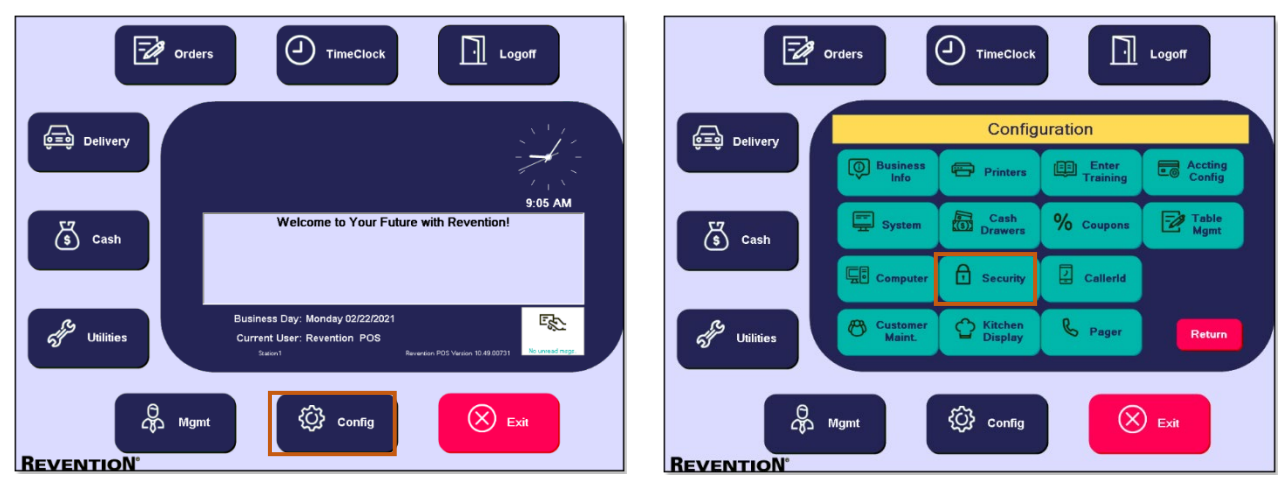

HungerRush 360 Restaurant Management: Select Manage > System, then select Security

| ungerRush 360<br>'estaurant Management    |                         | Configuration                |                               |
|-------------------------------------------|-------------------------|------------------------------|-------------------------------|
| Dashboard                                 | TIN STORE               | ✓ System                     | Order Types Tax Types Gift Ca |
| Reports                                   | Stores:                 | General<br>Cash Management   | New Order Type                |
| Managa                                    |                         | Payment Types                | Order Type 🕏                  |
| Mallage                                   | Configuration           | Revenue Centers              | Bar                           |
| Coupon                                    | Sornigalation           | Labor                        | Carryout                      |
|                                           | - System                | Customer Config              | Curbside                      |
| Dynamic Codes                             | General                 | Customer Special Dates       | Delivery                      |
| Manu                                      | Cash Management         | Break Types                  | Delivery Test                 |
| Menu                                      | Payment Types           | Delivery Options             | Dine In                       |
| Menu Schedules                            | Revenue Centers         | Install Settings             | Kiosk-Dineln                  |
|                                           | Labor                   | Surcharges                   | Pick Up                       |
| Roles                                     | Customer Config         | Gift Card Configuration      | Uber Eats                     |
|                                           | Customer Special Dates  | Business Info                | P Search                      |
| Stores & Groups                           | Break Types             | Printer Configuration        |                               |
|                                           | Delivery Options        | Printer Ticket Configuration |                               |
| System                                    | Install Settings        | PMS Type                     |                               |
|                                           | Surcharges              | Accounting Cats              |                               |
| Powered by Hungerrush LLC.<br>20.7.4.0602 | Gift Card Configuration | <ul> <li>Station</li> </ul>  |                               |
|                                           |                         | Security                     |                               |
|                                           |                         | ► KDS Config                 |                               |
|                                           |                         | Customer Maint               |                               |

The images below show a side-by-side comparison of the accessing the **Security** options in the HungerRush POS v1 and where to access these options from the HungerRush 360 Restaurant Management.

#### HungerRush POS v1

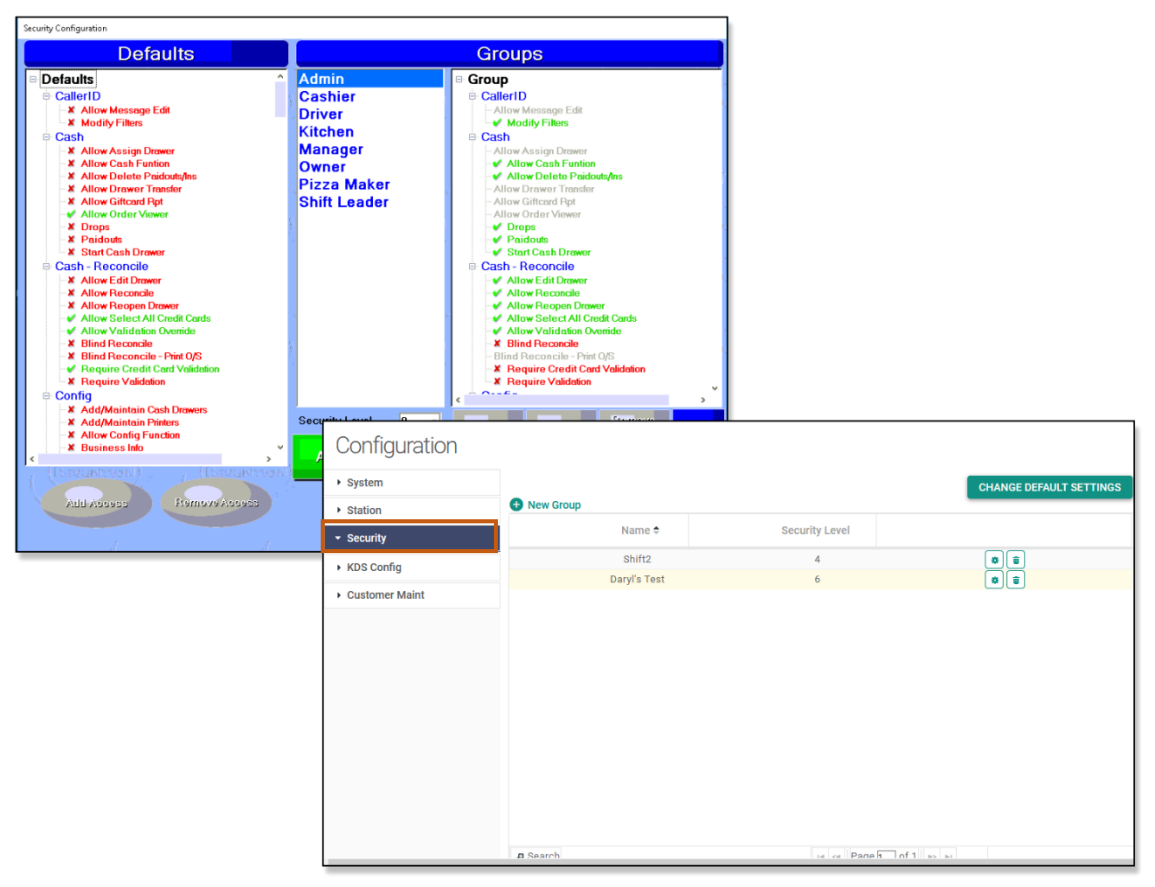

# **KDS Configuration**

The steps and images below give a side-by-side comparison of how users previously located **Kitchen Display** options in the *HungerRush POS v1* and how to access them from the new *HungerRush 360 Restaurant Management.* 

Navigate to the listing of Kitchen Display options:

HungerRush POS v1: Select Config > Kitchen Display

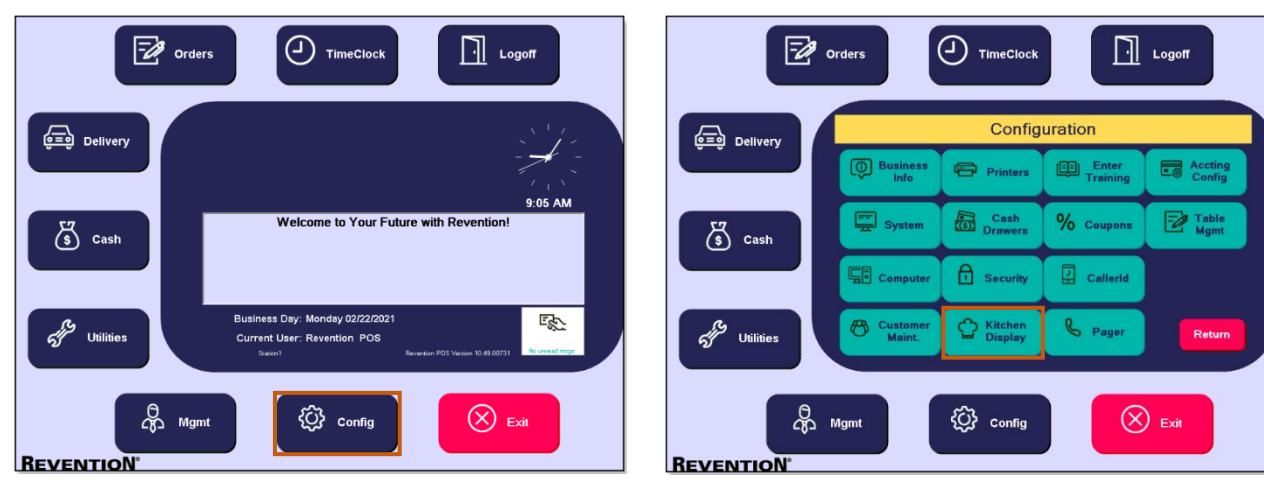

HungerRush 360 Restaurant Management: Select Manage > System, then select KDS Config

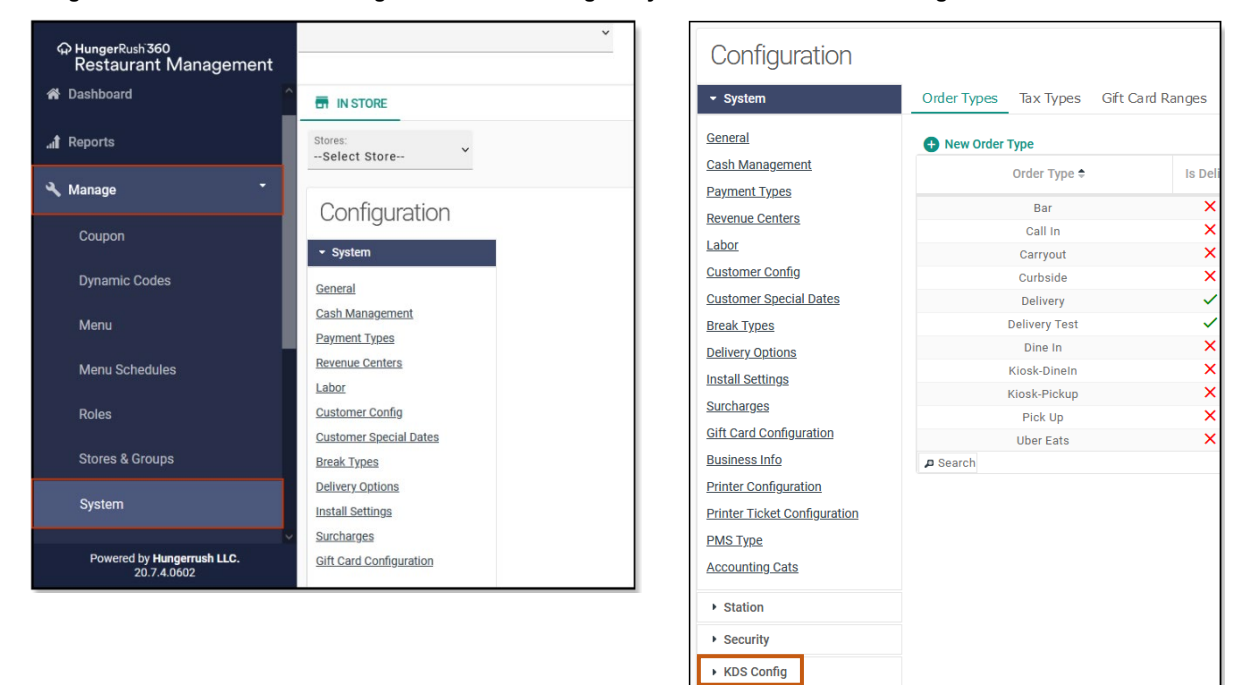

Customer Maint

The images below show a side-by-side comparison of the accessing the **Kitchen Display** options in the *HungerRush POS v1* and where to access these options from the *HungerRush 360 Restaurant Management*.

#### HungerRush POS v1

|   |                                                                                       | Ritelien Di         | spiay                                                                           |                     |                                                                            |   |        |                   |
|---|---------------------------------------------------------------------------------------|---------------------|---------------------------------------------------------------------------------|---------------------|----------------------------------------------------------------------------|---|--------|-------------------|
|   |                                                                                       |                     |                                                                                 |                     |                                                                            |   |        |                   |
|   | Computer                                                                              | Route To            | Unit                                                                            | Active?             |                                                                            |   |        |                   |
| Г | Station6                                                                              |                     | Item                                                                            | Yes                 |                                                                            |   |        |                   |
| F | Station7                                                                              |                     | Order                                                                           | Yes                 |                                                                            |   |        |                   |
| F | Station8                                                                              |                     | ltem                                                                            | Yes                 |                                                                            |   |        |                   |
|   |                                                                                       |                     |                                                                                 |                     |                                                                            |   |        |                   |
|   |                                                                                       |                     |                                                                                 |                     |                                                                            |   |        |                   |
|   |                                                                                       |                     |                                                                                 |                     |                                                                            |   |        |                   |
|   |                                                                                       |                     |                                                                                 |                     |                                                                            |   |        |                   |
|   |                                                                                       |                     |                                                                                 |                     |                                                                            |   |        |                   |
|   |                                                                                       |                     |                                                                                 |                     |                                                                            |   |        |                   |
|   |                                                                                       | New Item            | New Order                                                                       | New Prod            |                                                                            |   |        |                   |
|   | <mark>(fr</mark> euit                                                                 | New Item<br>Display | New Order<br>Display                                                            | New Prod<br>Display | <b>S</b> Exit                                                              |   |        |                   |
|   | <b>(for east</b> )                                                                    | New Item<br>Display | New Order<br>Display                                                            | New Prod<br>Display | S Exit                                                                     |   |        |                   |
|   | Configurat                                                                            | New Item<br>Display | New Order<br>Display                                                            | New Prod<br>Display | S Exit                                                                     |   |        |                   |
|   | Configurat                                                                            | New Item<br>Display | New Order<br>Display                                                            | New Prod<br>Display | Exit                                                                       | ) |        |                   |
|   | Configurat                                                                            | New Item<br>Display | New Order<br>Display                                                            | New Prod<br>Display | w Prod Display                                                             |   |        |                   |
|   | Configurat<br>• system<br>• station                                                   | New Item<br>Display | New Order<br>Display<br>em Display • New Ord Di<br>Computer                     | New Prod<br>Display | w Prod Display                                                             | ) | Active |                   |
|   | Configurat<br>• system<br>• station<br>• security                                     | New Item<br>Display | New Order<br>Display<br>em Display<br>Computer<br>Station1                      | New Prod<br>Display | w Prod Display<br>Unit ÷<br>Order                                          |   | Active | 0.5               |
|   | Configurat<br>· system<br>· station<br>· security<br>· KDS Config                     | New Item<br>Display | m Display New Ord Di<br>Computer<br>Station1<br>Station1<br>Station2            | New Prod<br>Display | w Prod Display<br>Unit *<br>Unit *                                         |   | Active | 0 0<br>0 0<br>0 0 |
|   | Configurat<br>System<br>Station<br>Security<br>KDS Config<br>Customer Maint           | Now Item<br>Display | Mew Order<br>Display Mew Ord Di<br>Computer<br>Station1<br>Station3<br>Station5 | New Prod<br>Display | w Prod Display<br>Unit <sup>1</sup><br>Order<br>Hem<br>Prod Items<br>Order |   | Active |                   |
|   | Configurat<br>• system<br>• station<br>• security<br>• KDS Config<br>• Customer Maint | ion                 | Mew Order<br>Display Mew Ord Di<br>Computer<br>Station1<br>Station3             | New Prod<br>Display | w Prod Display<br>Unit ©<br>Order<br>Item<br>Prod Items<br>Order<br>Order  |   | Active |                   |

### **Customer Maintenance**

The steps and images below give a side-by-side comparison of how users previously located **Customer Maintenance** options in the *HungerRush POS v1* and how to access them from the new *HungerRush 360 Restaurant Management*.

Navigate to the listing of Customer Maintenance options:

HungerRush POS v1: Select Config > Customer Maint.

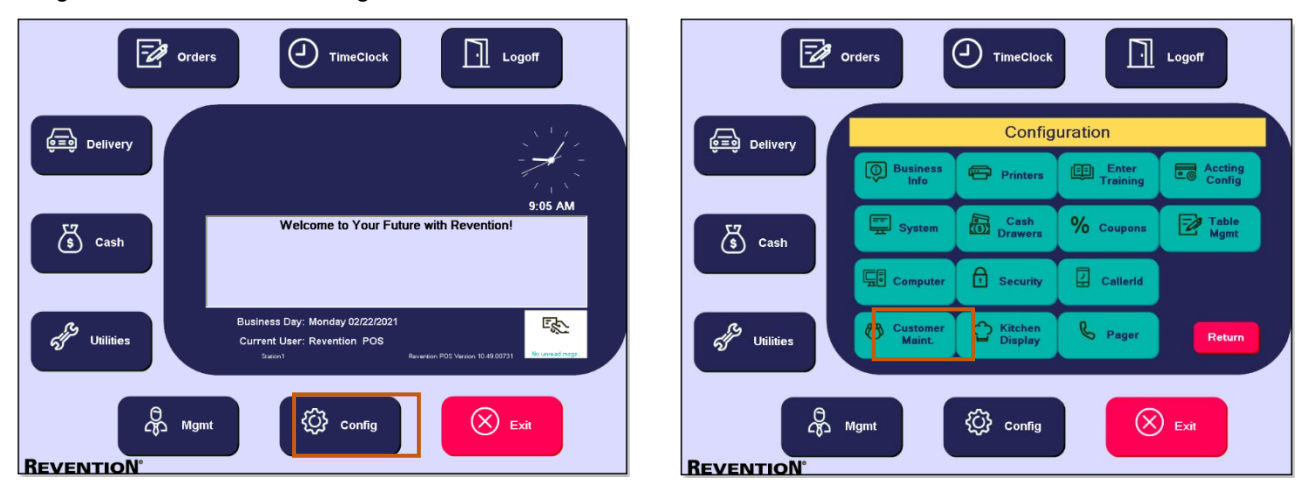

HungerRush 360 Restaurant Management: Select Manage > System, then select Customer Maint

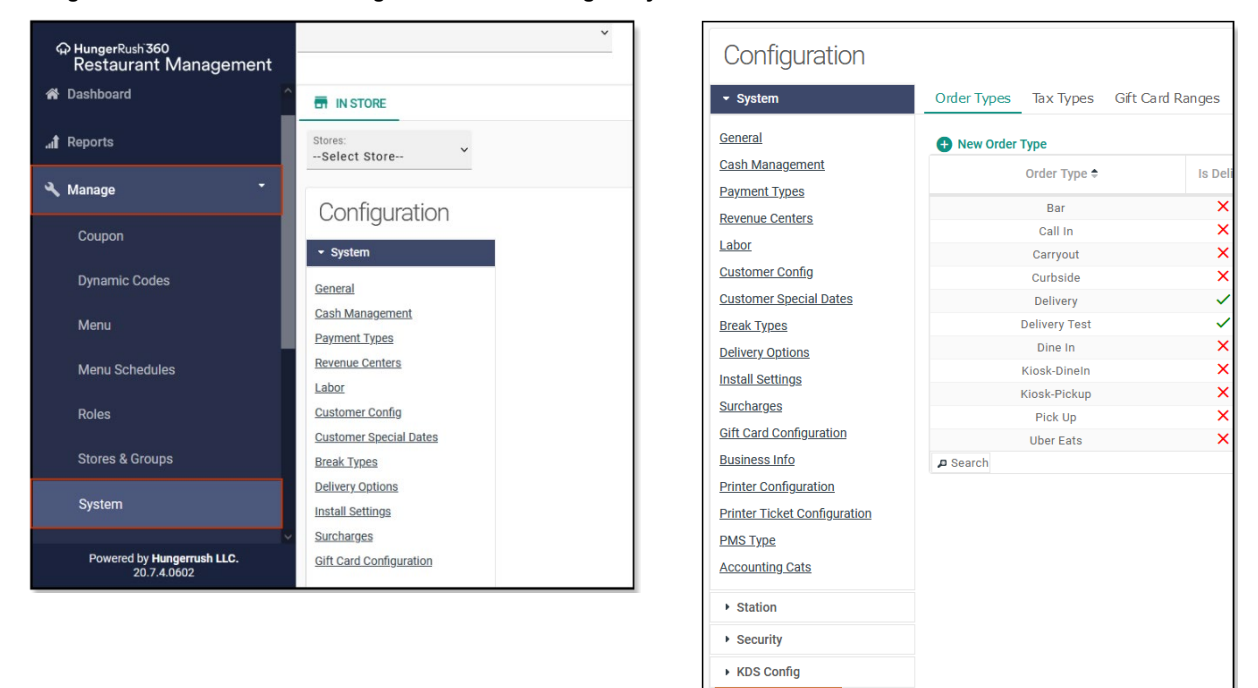

Customer Maint

The images below show a side-by-side comparison of the accessing the **Customer Maintenance** options in the HungerRush POS v1 and where to access these options from the HungerRush 360 Restaurant Management.

#### HungerRush POS v1

| Customers Binais<br>By Name By Addre | Locations Zone Bracks<br>By Phone By Location By C<br>First Name Last Nai                                                                                                    | Cuids Crists In<br>Crists<br>Order History By Cust ID<br>me                                                                                                    | By Acct Grid/2                                                                                 | st Customer<br>Abstal<br>Revuels<br>Cone Email                                                    | d                                                                                                    |                                                                                                    |                                                                                                    |                                                                                                    |                                                                                                    |                                                                                                    |
|--------------------------------------|----------------------------------------------------------------------------------------------------|----------------------------------------------------------------------------------------------------|------------------------------------------------------------------------------------------------|---------------------------------------------------------------------------------------------------|----------------------------------------------------------------------------------------------------|----------------------------------------------------------------------------------------------------|----------------------------------------------------------------------------------------------------|----------------------------------------------------------------------------------------------------|----------------------------------------------------------------------------------------------------|----------------------------------------------------------------------------------------------------|
|                                      |                                                                                                    |                                                                                                    |                                                                                                | Merge Cust                                                                                        | omers                                                                                                    |                                                                                                    |                                                                                                    |                                                                                                    |                                                                                                    |                                                                                                    |
|                                      |                                                                                                    |                                                                                                    |                                                                                                | From                                                                                              | 7 Merge                                                                                                    |                                                                                                    |                                                                                                    |                                                                                                    |                                                                                                    |                                                                                                    |
| and the second                       | Delete<br>Selected                                                                                                    | A Delete                                                                                                    |                                                                                                | 12                                                                                                | All Com                                                                                                    |                                                                                                    |                                                                                                    |                                                                                                    |                                                                                                    |                                                                                                    |
| (tavadroad)                          | Configuration                                                                                                    | Delete                                                                                                    | Customers                                                                                      | Quist Accts Config                                                                                | Cust Rewards Config                                                                                                    | Qustomer Acc                                                                                                    | count Stat                                                                                                  | ements                                                                                                    |                                                                                                    |                                                                                                    |
|                                      | Delete<br>Selected<br>Configuration                                                                                                    | Locations Zones                                                                                                    | Customers                                                                                      | Cust Accts Config                                                                                 | Cust Rewards Config                                                                                                    | Customer Acc                                                                                                    | count Stat                                                                                                  | ements                                                                                                    |                                                                                                    |                                                                                                    |
|                                      | Delete<br>Selected<br>Configuration<br>• System<br>• Station                                                                                                    | Locations Zones                                                                                                    | Customers                                                                                      | Cust Accts Config                                                                                 | Cust Rewards Config                                                                                                    | Customer Acc                                                                                                    | count Stat                                                                                                  | ements<br>es Bi                                                                                                 | usiness Hotel                                                                                                    | School                                                                                                    |
| (Envantrion)                         | Delete<br>Selected  Configuration  System  Station  Security  KDS Config                                                                                                    | Dolete           Locations         Zones           New Location           Location Name •                                                                                                    | Customers<br>Location Ty                                                                       | Cust Accts Config                                                                                 | Cust Rewards Config<br>Street                                                                                                    | Customer Acc                                                                                                    | count Stat<br>Apts R<br>State                                                                               | ements<br>es Bi<br>Zip                                                                                          | usiness Hotel<br>Phone                                                                                                    | l School                                                                                                    |
| (basanina)<br>(basanina)             | Delete<br>Selected  Configuration  System  Station  Security  KDS Config  Configuration  KDS Config  Configuration  KDS Config  Configuration  Configuration  Configurati | Delete     Locations     Zones     New Location     Location Name                                                                                                    | Customers<br>Location Ty<br>Apt                                                                | Cust Accts Config                                                                                 | Cust Rewards Config<br>Street<br>West Airport Boulevard                                                                                                    | Customer Acc<br>City<br>Sugar Land                                                                                                    | Count Stat<br>Apts R<br>State<br>TX                                                                         | ements<br>es Br<br>Zip<br>77498                                                                                 | usiness Hotel<br>Phone<br>8326962697                                                                                                    | School                                                                                                    |
| (Caracterion)<br>(Caracterion)       | Delete<br>Selected     Configuration     System     Station     Security     KDS Config      Customer Maint                                                                                                    | Delete     Delete     Deletete     Deletete     Deletetetetetetetetetetetetetetetetetete                                                                                                    | Customers<br>Location Ty<br>Apt<br>Apt                                                         | Cust Accts Config<br>pe Street Num                                                                | Cust Rewards Confg Street West Airport Boulevard West Airport Boulevard                                                                                                    | Customer Acc<br>City<br>Sugar Land<br>Sugar Land                                                                                            | Apts R<br>State<br>TX<br>TX                                                                                 | ements<br>es Br<br>Zip<br>77498<br>77498                                                                        | USINESS Hotel<br>Phone<br>8326962697<br>8326962697                                                                                                    | School                                                                                                    |
| (beruphnen)<br>(beruphnen)           | Delete<br>Selected<br>Configuration<br>• System<br>• Station<br>• Security<br>• KDS Config<br>• Customer Maint                                                                                                    | Delete     Delete     Deletete     Deletetetetetet     Deletetetetetetetetetetetetetetetetetete                                                                                                    | Customers<br>Location Ty<br>Apt<br>Apt<br>Apt                                                  | Cust Accts Config<br>pe Street Num                                                                | Cust Rewards Config                                                                                                    | Customer Acc<br>City<br>Sugar Land<br>Sugar Land                                                                                            | Apts R<br>State<br>TX<br>TX<br>TX<br>TX                                                                     | ements<br>zip<br>77498<br>77498<br>77498                                                                        | Hotel<br>Phone<br>8326962697<br>8326962697<br>1231131312                                                                                                    | School<br>School<br>Si ^<br>Si ^                                                                                                    |
| Arris<br>(Basedorrison)<br>          | Delete<br>Selected  Configuration  System  Station  KDS Config  Customer Maint                                                                                                    | Delete     Delete     Construction     Zones     New Location     Location Name •                                                                                                    | Customers<br>Location Ty<br>Apt<br>Apt<br>Apt<br>Apt                                           | Cust Accts Config<br>pe Street Num                                                                | Cust Rewards Config<br>Street<br>West Airport Boulevard<br>West Airport Boulevard<br>Main Street                                                                                                    | Customer Acc<br>City<br>Sugar Land<br>Sugar Land<br>Houston                                                                                 | Apts R<br>State<br>TX<br>TX<br>TX<br>TX<br>TX                                                               | ements<br>es B<br>Zip<br>77498<br>77498<br>77498<br>77077                                                       | Hotel<br>Phone<br>8326962697<br>8326962697<br>1231131312<br>8326956599                                                                                                    | School           0 0 0           0 0           0 0           0 0                                                                                                    |
| (Caraonion)<br>(Caraonion)           | Delete<br>Selected  Configuration  System  Station  Security  KDS Config  Customer Maint                                                                                                    | Delete     Locations Zones     New Location     Location Name                                                                                                    | Customers<br>Location Ty<br>Apt<br>Apt<br>Apt<br>Apt<br>Apt                                    | Cust Accts Config<br>pe Street Num                                                                | Cust Rewards Config<br>Street<br>West Airport Boulevard<br>West Airport Boulevard<br>Mein Street<br>West Airport Boulevard<br>Main Street                                                                                                    | Customer Acc<br>City<br>Sugar Land<br>Sugar Land<br>Houston<br>Sugar Land                                                                   | Apts R<br>State<br>TX<br>TX<br>TX<br>TX<br>TX<br>TX                                                         | ements<br>zip<br>77498<br>77498<br>77077<br>77498                                                               | USINESS Hotel<br>Phone<br>8326962697<br>8326962697<br>1231131312<br>83269565599<br>8326916355                                                                                                    | School<br>0 0 ^<br>0 0 0<br>0 0<br>0 0<br>0 0<br>0 0<br>0 0<br>0 0                                                                                                    |
| (Carrierow)<br>(Carrierow)<br>1      | Delete<br>Selected     Configuration     System     Station     Security     KDS Config      Customer Maint                                                                                                    | Delete     Locations Zones     New Location     Location Name                                                                                                    | Customers<br>Location Ty<br>Apt<br>Apt<br>Apt<br>Apt<br>Apt<br>Apt                             | Cust Accts Config<br>pe Street Num<br>15000<br>15015                                              | Cust Rewards Config<br>Street<br>West Alrport Boulevard<br>West Alrport Boulevard<br>Main Street<br>West Alrport Boulevard<br>Main Street<br>N Mail St                                                                                       | Customer Acc<br>City<br>Sugar Land<br>Sugar Land<br>Houston<br>Houston                                                                      | Apts R<br>State<br>TX<br>TX<br>TX<br>TX<br>TX<br>TX<br>TX<br>TX                                             | ements<br>Zip<br>77498<br>77498<br>77077<br>77498<br>77077<br>77498<br>77077                                    | USINESS Hotel<br>Phone<br>8326962697<br>1231131312<br>8326956599<br>8326916355<br>1231131312                                                                                                    | School<br>0 0 ^ ^<br>0 0 0<br>0 0<br>0 0<br>0 0<br>0 0<br>0 0<br>0 0                                                                                                    |
| (beruchion)<br>(Synthesis)           | Delete<br>Secretary<br>Configuration<br>• System<br>• Station<br>• Security<br>• KDS Config<br>• Customer Maint                                                                                                    | Delete     Delete     Zones     Onest     Cocations     Zones     Cocation Name                                                                                                    | Customers<br>Location Ty<br>Apt<br>Apt<br>Apt<br>Apt<br>Apt<br>Apt<br>Apt                      | Cust Accts Config<br>pe Street Num<br>15000<br>15015<br>1346                                      | Cust Rewards Config<br>Cust Rewards Config<br>Street<br>West Airport Boulevard<br>West Airport Boulevard<br>Main Street<br>West Airport Boulevard<br>Main Street<br>N Mail St<br>test street                                                 | Customer Acc<br>City<br>Sugar Land<br>Sugar Land<br>Houston<br>Sugar Land<br>Houston                                                        | Apts R<br>State<br>TX<br>TX<br>TX<br>TX<br>TX<br>TX<br>TX<br>TX                                             | Ements<br>Zip<br>77498<br>77498<br>77498<br>77077<br>77498<br>77077<br>77498<br>77077<br>77043                  | usiness         Hotel           Phone         8326962697           8326962697         1231131312           83269616355         1231131312           111111111         111111111                                                                                                    | School           0 0 0           0 0           0 0           0 0           0 0           0 0           0 0           0 0           0 0                                                                                                    |
| Anna<br>(Carranne)                   | Delete<br>Selected  Configuration  System  Station  Security  KDS Config  Customer Maint                                                                                                    | Delete     Consequences 1                                                                                                    | Customers<br>Location Ty<br>Apt<br>Apt<br>Apt<br>Apt<br>Apt<br>Apt<br>Apt<br>Apt<br>Apt<br>Apt | Cust Accts Config<br>pe Street Num<br>15000<br>15015<br>1346<br>150002                            | Cust Rewards Config<br>Cust Rewards Config<br>Street<br>West Airport Boulevard<br>West Airport Boulevard<br>Main Street<br>West Airport Boulevard<br>N Mail St<br>test street<br>N Mail St                                                   | Customer Acc<br>City<br>Sugar Land<br>Sugar Land<br>Houston<br>Houston<br>Houston                                                           | Apts R<br>State<br>TX<br>TX<br>TX<br>TX<br>TX<br>TX<br>TX<br>TX<br>TX<br>TX                                 | ements<br>es Bi<br>Zip<br>77498<br>77498<br>77498<br>7777<br>77498<br>77077<br>77043<br>77077                   | usiness         Hotel           Phone         8326962697           83269562697         1231131312           8326956599         8326916355           1231131312         111111111           1231131312         111111111                                                                                   | School           0 0 0 ^           0 0 0 0           0 0 0           0 0 0           0 0 0           0 0           0 0           0 0           0 0                                                                                                    |
| (Carrier)<br>(Carrier)               | Delete<br>Selected  Configuration  System  Station  Security  KDS Config  Customer Maint                                                                                                    | Delete     Locations Zones     New Location     Location Name      12345678234567                                                                                                    | Customers<br>Location Ty<br>Apt<br>Apt<br>Apt<br>Apt<br>Apt<br>Apt<br>Apt<br>Apt<br>Apt<br>Apt | Cust Accts Config<br>pe Street Num<br>15000<br>15015<br>1346<br>130002<br>1234567                 | Cust Rewards Config<br>Cust Rewards Config<br>Street<br>West Airport Boulevard<br>West Airport Boulevard<br>Main Street<br>West Airport Boulevard<br>Main Street<br>West Airport Boulevard<br>N Mail St<br>test street<br>N Mail St          | Customer Acc<br>City<br>Sugar Land<br>Sugar Land<br>Houston<br>Sugar Land<br>Houston<br>Houston<br>Houston<br>Houston<br>Houston            | Apts R<br>State<br>TX<br>TX<br>TX<br>TX<br>TX<br>TX<br>TX<br>TX<br>TX<br>TX<br>TX<br>TX<br>TX               | ements<br>2 J<br>77498<br>77498<br>77498<br>77077<br>77498<br>77077<br>77043<br>77077<br>77043                  | usiness         Hotel           Phone         8326962697           8326962697         83269562697           83269562697         832695635           1231131312         832695635           1331111111         1112           1231131312         (281131312)           (281)596.8427         (281)596.8427 | School           0 8 ^           0 8 ^           0 8 ^           0 8 ^           0 8 ^           0 8 ^           0 8 ^           0 8 ^           0 8 ^           0 8 ^           0 8 ^           0 8 ^           0 8 ^           0 8 ^           0 8 ^           0 8 ^                                   |
|                                      | Delete<br>Selected      Configuration      System      Station      Security      KDS Config      Customer Maint                                                                                                    | Cocations Zones Cocation Name  Cocation Name  Coca | Customers<br>Location Ty<br>Apt<br>Apt<br>Apt<br>Apt<br>Apt<br>Apt<br>Apt<br>Apt<br>Apt<br>Apt | Cust Accts Config<br>pe Street Num<br>15000<br>15015<br>1346<br>15002<br>1234567<br>TEST          | Cust Rewards Config<br>Street<br>Street<br>West Airport Boulevard<br>West Airport Boulevard<br>West Airport Boulevard<br>Main Street<br>N Mail St<br>1234567<br>TESTST                                                                       | Customer Acc<br>City<br>Sugar Land<br>Sugar Land<br>Sugar Land<br>Houston<br>Houston<br>Houston<br>Houston<br>Houston<br>Houston<br>Houston | Apts R<br>State<br>TX<br>TX<br>TX<br>TX<br>TX<br>TX<br>TX<br>TX<br>TX<br>TX<br>TX<br>TX<br>TX               | ements<br>2 J<br>77498<br>77498<br>77498<br>77077<br>77498<br>77077<br>77043<br>77074<br>77043<br>77074         | Usiness Hotel<br>Phone<br>83269562697<br>1231131312<br>8326956599<br>8326916355<br>1231131312<br>1111111111<br>1231131312<br>(281) 598-8427<br>(281) 598-8427                                                                                                    | School           0 0 0           0 0 0           0 0 0           0 0 0           0 0 0           0 0           0 0           0 0           0 0           0 0           0 0           0 0           0 0           0 0           0 0           0 0           0 0           0 0           0 0           0 0 |
|                                      | Delete<br>Second<br>Configuration<br>• System<br>• Station<br>• Security<br>• KDS Config<br>• Customer Maint                                                                                                    | Locations Zones Construction Construction Cocation Name  Cocation Name  Cocation | Customers<br>Location Ty<br>Apt<br>Apt<br>Apt<br>Apt<br>Apt<br>Apt<br>Apt<br>Apt<br>Apt<br>Apt | Cust Accts Config<br>pe Street Num<br>15000<br>15015<br>1346<br>150002<br>1234567<br>TEBT<br>TEST | Cust Rewards Config<br>Cust Rewards Config<br>Street<br>West Airport Boulevard<br>West Airport Boulevard<br>West Airport Boulevard<br>Main Street<br>West Airport Boulevard<br>N Mail St<br>1 test street<br>N Mail St<br>1 234567<br>TESTST | Customer Acc<br>City<br>Sugar Land<br>Sugar Land<br>Houston<br>Houston<br>Houston<br>1234567<br>TESTCITY<br>1234569u65432                   | Apts R<br>State<br>TX<br>TX<br>TX<br>TX<br>TX<br>TX<br>TX<br>TX<br>TX<br>TX<br>1234567<br>test<br>agasdhjh; | ements<br>es B<br>Zip<br>77498<br>77498<br>77079<br>77077<br>77043<br>77073<br>77043<br>77073<br>77043<br>45076 | usiness         Hotel           Phone         8326962697           8326962697         1231131312           8326916355         1231131312           111111111         1231131312           (281) 598.8427         (281) 598.8427           (281) 598.8427         (281) 598.8427                           | School           0 0 0           0 0           0 0           0 0           0 0           0 0           0 0           0 0           0 0           0 0           0 0           0 0           0 0           0 0           0 0           0 0           0 0           0 0           0 0                       |

### People

In the *HungerRush 360 Restaurant Management*, **People Management** functions, such as **Time Clock Management** and **Employee Management**, have been moved from separate sections, as previously in the *HungerRush POS v1*, to within one section of *HungerRush 360 Restaurant Management*. In the *HungerRush 360 Restaurant Management*, all **People Management** functions are all located in the **People** section.

The steps and images below give a side-by-side comparison of how users previously located **Management** options in the *HungerRush POS v1* and how to access **People** from the new *HungerRush 360 Restaurant Management*.

### Timeclock Summary and Add/Edit (Previously Edit Time)

Navigate to the listing of Edit Time/Timeclock Summary and Add/Edit options:

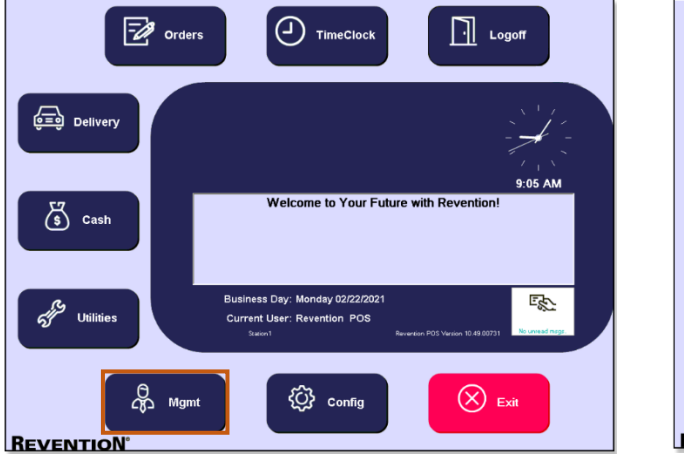

HungerRush POS v1: Select Mgmt > Edit Time

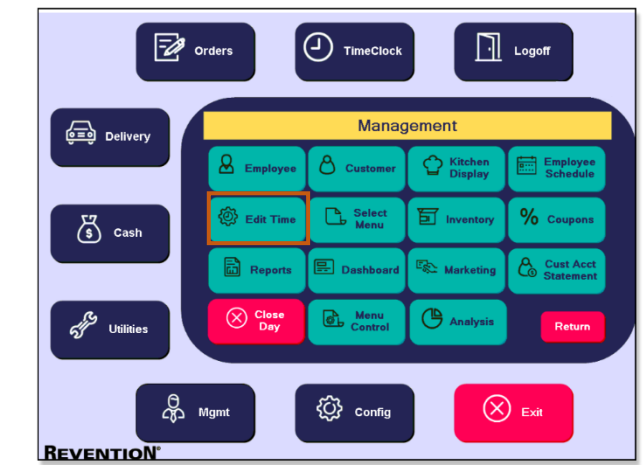

HungerRush 360 Restaurant Management: Select People > Timeclock > Summary or Add/Edit

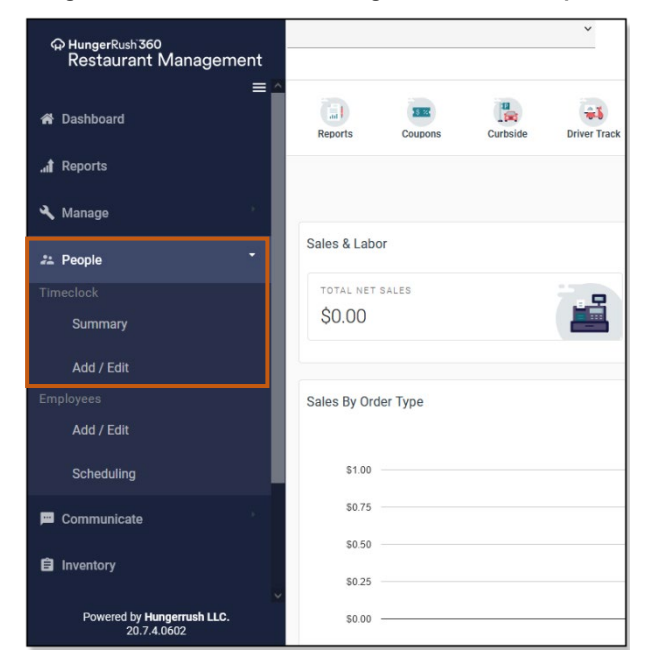

#### **Timeclock Summary**

The images below show a side-by-side comparison of the accessing the **Timeclock Summary** options in the *HungerRush POS* v1 and where to access these options from the *HungerRush 360 Restaurant Management*.

#### HungerRush POS v1

|                    |                | Ti                      | imeclock Editor       |          |        |                   |
|--------------------|----------------|-------------------------|-----------------------|----------|--------|-------------------|
| Sort By Labor Type | Business Date: | Start Date<br>3/ 5/2021 | End Date<br>3/ 5/2021 | Active   | a All  | Inactive          |
| Name               | Date Type      | Labor Type              | In Time               | Out Time | Hrs \$ | Tips Addl<br>Comp |
|                    |                |                         |                       |          |        |                   |
|                    |                |                         |                       |          |        |                   |
|                    |                |                         |                       |          |        |                   |
|                    |                |                         |                       |          |        |                   |
|                    |                |                         |                       |          |        |                   |
|                    |                |                         |                       |          |        |                   |
|                    |                |                         |                       |          |        |                   |
|                    |                |                         |                       |          |        |                   |
|                    |                |                         |                       |          |        |                   |
|                    |                |                         |                       |          |        |                   |
|                    |                |                         |                       |          |        |                   |
| 🗢 Print            |                |                         |                       | 0        | lew    | 🚫 Exit            |

| မှာ HungerRush360<br>Restaurant Management |              | ~                                             |                     |         |         |         |         |         |         | 💄 michele | Log off |
|--------------------------------------------|--------------|-----------------------------------------------|---------------------|---------|---------|---------|---------|---------|---------|-----------|---------|
| 🛰 Manage 🤺 🔺                               |              |                                               |                     |         |         |         |         |         |         |           |         |
| ²≟ People -                                | ✓ Options    | Weekly Time Clock Review<br>Monday 8/9/2021 - | w<br>Sunday 8/15/20 | J21 →   |         |         |         |         |         |           |         |
| Timeclock                                  | REFRESH DATA | People                                        |                     |         |         |         |         |         |         |           |         |
| Summary                                    | Stores ¥     | Labor Type                                    | Mo 8/9              | Tu 8/10 | We 8/11 | Th 8/12 | Fr 8/13 | Sa 8/14 | Su 8/15 | Reg       | TO      |
| Add / Edit                                 |              | Total:                                        | abor Type(s)<br>-   |         | -       | -       |         |         |         | •         | •       |
| Employees                                  |              |                                               |                     |         |         |         |         |         |         |           |         |
| Add / Edit                                 |              |                                               |                     |         |         |         |         |         |         |           |         |
| Scheduling                                 |              |                                               |                     |         |         |         |         |         |         |           |         |
| 🗯 Communicate                              |              |                                               |                     |         |         |         |         |         |         |           |         |
| 自 Inventory                                |              |                                               |                     |         |         |         |         |         |         |           |         |
| 📢 Marketing                                |              | 6                                             |                     |         |         |         |         |         |         |           | ~       |
| 🖶 Display                                  |              |                                               |                     |         |         |         |         |         |         |           |         |
| 🏶 Site Designer                            |              |                                               |                     |         |         |         |         |         |         |           |         |
| Powered by Hungerrush LLC.<br>20.7.4.0602  |              |                                               |                     |         |         |         |         |         |         |           |         |

#### **Timeclock Add**

The images below show a side-by-side comparison of the accessing the **Timeclock Add** options in the *HungerRush POS v1* and where to access these options from the *HungerRush 360 Restaurant Management*.

HungerRush POS v1: Go to New > Enter time > Save

|                      | Timeclock Editor                                                                         |                         |           | New Time Entry |                    |            |            |
|----------------------|------------------------------------------------------------------------------------------|-------------------------|-----------|----------------|--------------------|------------|------------|
| 📕 Sort By Labor Type | Start Date         End Date           Business Date:         3/ 5/2021         3/ 5/2021 | Active All Inactive     | ☐ Sort By | Employee       | Bartender, Brad    | ~          |            |
| Name                 | Date Type Labor Type In Time                                                             | OutTime Hrs S Tips Addi |           | Bus. Date      | 3/5/2021           | ~          | ddl<br>imp |
|                      |                                                                                          |                         |           | Labor Type     | Bartender          | •          |            |
|                      |                                                                                          |                         |           | Reg/Break      | Regular            | ~          |            |
|                      |                                                                                          |                         |           | Break Type     |                    | ~          |            |
|                      |                                                                                          |                         |           | Tips           | \$0.00 - Addl Comp | \$0.00-    |            |
|                      |                                                                                          |                         |           |                |                    |            |            |
|                      |                                                                                          |                         |           |                | In Time            |            |            |
|                      |                                                                                          |                         |           | 03/05/2021     | 01:03 PM           |            |            |
|                      |                                                                                          |                         |           | (              | Out Time           |            |            |
|                      |                                                                                          |                         |           |                |                    | <u>0</u> 0 |            |
| 🗢 Print              |                                                                                          | Now Exit                |           |                | ⊗ ca               | ncel       | Exit       |

HungerRush 360 Restaurant Management: Go to Timeclock > Add/Edit > + ADD NEW TIME CLOCK RECORD > Enter Time > Save

| ↔ HungerRush 360<br>Restaurant Management<br>Manage                                                                                                    |                                                                               | ~                                                                                                    |                     |             |            |                        |       |           | 2 michele | Log off |
|----------------------------------------------------------------------------------------------------|-------------------------------------------------------------------------------|----------------------------------------------------------------------------------------------------|---------------------|-------------|------------|------------------------|-------|-----------|-----------|---------|
| ≠⊥ People -                                                                                                    | - Options                                                                     | Weekly Time Clock Review<br>Monday 8/16/2021 - S                                                                                                    | unday 8/22/2021     | + ADD NEW   | V TIME CLO | DCK RECORD             |       |           |           |         |
| Timeclock                                                                                                    | REFRESH DATA                                                                  | Dusinger Data                                                                                                    | Labor Tona          | Den (Denels | in Time    | Out Time               | Tine  | Add Come  |           |         |
| Summary                                                                                                    | Stores<br>Store 1                                                             | Dusiness Date                                                                                                    | Labor Type          | Reg/break   | in time    | Out time               | Tips  | Addi Comp |           | -       |
| Add / Edit                                                                                                    | Employees                                                                     |                                                                                                    |                     |             |            |                        |       |           |           |         |
| Employees<br>Add / Edit                                                                                                    | a, Rausink                                                                    |                                                                                                    |                     |             |            |                        |       |           |           |         |
| Scheduling                                                                                                    |                                                                               |                                                                                                    |                     |             |            |                        |       |           |           |         |
| 🔎 Communicate                                                                                                    |                                                                               | ¢                                                                                                    |                     |             |            |                        |       |           |           | >       |
| 🖨 Inventory                                                                                                    |                                                                               |                                                                                                    |                     |             |            |                        |       |           |           |         |
| 📢 Marketing                                                                                                    |                                                                               |                                                                                                    |                     |             |            |                        |       |           |           |         |
| 🖶 Display                                                                                                    |                                                                               |                                                                                                    |                     |             |            |                        |       |           |           |         |
| 🍄 Site Designer                                                                                                    |                                                                               |                                                                                                    |                     |             |            |                        |       |           |           |         |
| Powered by Hungerrush LLC.                                                                                                    |                                                                               |                                                                                                    |                     |             |            |                        |       |           |           |         |
| 20.7.4.0602                                                                                                    |                                                                               |                                                                                                    |                     |             |            |                        |       |           |           |         |
|                                                                                                    |                                                                               |                                                                                                    |                     |             |            |                        |       |           |           |         |
| ရာ HungerRush 360                                                                                                    | Revention Test                                                                | Add Timeclock Entry                                                                                                    |                     |             |            |                        |       |           | 2 michele | Log off |
| ⇔ HungerRush 360<br>Restaurant Management<br>Manage                                                                                                    | Revention Test                                                                | Add Timeclock Entry<br>Employee Name:                                                                                                    | _                   |             |            |                        |       |           | 2 michele | Log off |
| <ul> <li>♣ HungerRush 360<br/>Restaurant Management</li> <li>Manage</li> </ul>                                                                                                    | Revention Test  • Options                                                     | Add Timeclock Entry<br>Employee Name:<br>a,kaushik                                                                                                    |                     |             |            |                        |       |           | 1 michele | Log off |
| <ul> <li></li></ul>                                                                                                    | Revention Test  • Options REFRESH DATA                                        | Add Timeclock Entry<br>Employee Name:<br>a,kaushik<br>Business Date:<br>8/16/2021                                                                                                    |                     |             |            | DCK RECORD             |       |           | 1 michele | Log off |
| ← HungerRush 360<br>Restaurant Management<br>Manage<br>22 People<br>Timeelock<br>Summary                                                                                                    | Revention Test   • Options  REFRESH DATA  Stores  Store 1                     | Add Timeclock Entry<br>Employee Nama:<br>a,kaushik<br>Bustness Date:<br>8/16/2021<br>Labor Type:<br>Test Driver                                                                                                    |                     |             |            | OCK RECORD<br>Out Time | Tips  | Addi Comp | 2 michele | Log off |
| A HungerRush 360 Restaurant Management     Manage      Z People      Timeclock      Summary      Add / Edit                                                                                                    | Revention Test                                                                | Add Timeclock Entry<br>Employee Name:<br>a,kaushik<br>Businese Date:<br>8/19/2021<br>Liator Type:<br>Test Driver<br>Regi@reak                                                                                               |                     |             | ×          | OUT TIME               | Tips  | Addi Comp | michele   | Log off |
| Manage     Manage     Manage     Manage     Manage     Manage     Manage     Manage     Manage     Manage     Manage     Manage     Mad     Mad   | Revention Test   • Options  REFRESH DATA  Stores Store 1  Employees a,kaushik | Add Timeclock Entry<br>Engloyee Name<br>a,kaushik<br>Business Date:<br>8/19/2021<br>Lator Type:<br>Test Driver<br>RegiBreak<br>Regular                                                                                      |                     |             | × ×        | Oct RECORD             | Tips  | Addi Comp | 2 michele | Log off |
| Add / Edit      Employees     Add / Edit                                                                                                    | Revention Test                                                                | Add Timeclock Entry<br>Engloyee Name:<br>a,kaushi<br>8/16/2021<br>Labor Type:<br>Test Driver<br>Reg/Break<br>Regular<br>Tips:<br>0.00                                                                                       |                     |             | *          | OCK RECORD             | Tips  | Addi Comp | 1 michele | Log off |
| Manage     Manage     Manage     Manage     Manage     Manage     Add / Edit     Scheduling                                                                                                    | Revention Test                                                                | Add Timeclock Entry<br>Engipses Name:<br>a.kustnik<br>8/16/2021<br>Lator Type:<br>Test Driver<br>Regular<br>TES:<br>0.00                                                                                                    |                     |             | * *<br>*   | OCK RECORD             | Tips_ | Addi Comp | 2 michele | Log off |
| Manage     Manage     Manage | Revention Test                                                                | Add Timeelock Entry Engloyee Name: Add Timeelock Entry Engloyee Date: 8/19/2021 Lator Type: Test Driver Test Driver Neg/Break Regular Tips: 0.00 Add Nisege: 0.00                                                           |                     |             | · · ·      | OCK RECORD             | Tips  | Addi Comp | ± michele | Log off |
| Manage     Manage     Manage      Ze People      Timeclock      Summary      Add / Edit      Complexees      Add / Edit      Scheduling      Communicate      Inventory      Inventory                                                                                                    | Revention Test                                                                | Add Timeelook Entry<br>Engloyee Name:<br>a.kaushik<br>Busiress Date:<br>0/10/2021<br>Extor Type:<br>Test Driver<br>Test Driver<br>Colo<br>0.00<br>Add Minage:<br>0.00<br>In Time:<br>8/10/2021                              | 12:00 PM            |             | > >        | OCK RECORD             | Tips  | Addi Comp | 2 michele | Log off |
| Manage     Manage     Manage      Manage      Man | Revention Test                                                                | Add Timeclock Entry<br>Engloyee Name:<br>akusuhki<br>Bulfor2021<br>Lator Type:<br>Test Driver<br>Regular<br>0.00<br>Additional Compensation:<br>0.00<br>Add Mileage:<br>0.00<br>Lator Type:<br>0.00<br>Add Mileage:<br>0.00 | 12:00 PM            |             | *<br>*     | OCK RECORD             | Tips  | Addi Comp | 1 michele | Log off |
| Manage     Manage     Manage      Manage      Man | Eevention Test                                                                | Add Timeclock Entry<br>Engloyee Name:<br>a.kaushik<br>Business Date:<br>8/16/2021<br>Libot Type:<br>Test Driver<br>Regular<br>Top:<br>0.00<br>Add Minasa:<br>0.00<br>In Time:<br>8/16/2021                                  | 12:00 PM<br>8:30 PM |             | · ·        |                        | Tips  | Addi Cong | michele   | Leg off |
| Manage     Manage     Manage      Ze People     Communicate     Communicate     Manage      Manage      Manag | Revention Test                                                                | Add Timeelock Entry<br>Engloyee Name:<br>akaushik<br>Business Date:<br>8/16/2021<br>Lator Type:<br>Tast Drivee<br>Regular<br>Tips:<br>0.00<br>Add Misage:<br>0.00<br>Add Misage:<br>0.00<br>In Time:<br>8/16/2021           | 12:00 PM<br>8:30 PM | CANCEL      | ,<br>,     | OCK RECORD             | Tips  | Addl Comp | ▲ michele | >       |

#### **Timeclock Edit**

The images below show a side-by-side comparison of the accessing the **Timeclock Edit** options in the *HungerRush POS v1* and where to access these options from the *HungerRush 360 Restaurant Management*.

HungerRush POS v1: Select the employee > Edit > make edits > Save

| F to the lake law       Business Date       Business Date       Business |                    | т                          | imeclock Editor       |                 |                   |         | New Time Entry |                    |            |
|----------------------------------------------------------------------------------------------------|--------------------|----------------------------|-----------------------|-----------------|-------------------|---------|----------------|--------------------|------------|
| Norm       Date       Year       Lader Type       Bus. Date       3/5/2021                                                                                                    | Sort By Labor Type | Business Date: 3/ 5/2021   | End Date<br>3/_5/2021 | Active All      | Inactive          | Sort By | Employee       | Bartender, Brad    | *          |
| berneter, ball 355021 tegute bartender   berneter, ball 355021 tegute bartender   Reg/Break Regular   Break Type   Tips \$0.00_   Addl Comp \$0.00_                                                                                                    | Name               | Date Type Labor Type       | In Time               | Out Time Hrs \$ | Tips Addl<br>Comp |         | Bus. Date      | 3/5/2021           | ~          |
| Reg/Break       Regular         Break       Type         Tips       \$0.00 ≤         Addl Comp       \$0.00 ≤         In Time       03/05/2021         Out Time       ⊕         ↓       ↓                                                                                                    | Bartender, Brad    | 3/5/2021 Regular Bartender | 03/05/2021 - 01:03 PM | 0 0             | 0 0               |         | Labor Type     | Bartender          | •          |
| Break Type<br>Tips \$0.00 - Addl Comp \$0.00 -<br>In Time<br>03/05/2021 01:03 PM ↔ ↓<br>Out Time<br>↓ ↓                                                                                                    |                    |                            |                       |                 |                   |         | Reg/Break      | Regular            | -          |
| Tips       \$0.00-       Addl Comp       \$0.00-         In Time       03/05/2021 01:03 PM       ①       ①         Out Time       ①       ①       ①         ①       ①       ①       ①         ①       ①       ①       ①                                                                                                    |                    |                            |                       |                 |                   |         | Break Type     |                    | ×          |
| In Time<br>03/05/2021 01:03 PM ☆ ↓<br>Out Time                                                                                                    |                    |                            |                       |                 |                   |         | Tips           | \$0.00 - Addl Comp | \$0.00 -   |
| In Time<br>03/05/2021 01:03 PM ☆ ↓<br>Out Time<br>☆ ↓                                                                                                    |                    |                            |                       |                 |                   |         |                |                    |            |
| 03/05/2021 01:03 PM     ①       03/05/2021 01:03 PM     ①       ○     ○       Out Time     ①       ①     ①                                                                                                    |                    |                            |                       |                 |                   |         |                | In Timo            |            |
| Out Time         ①           ①         ①                                                                                                    |                    |                            |                       |                 |                   |         | 02/05/2021     |                    |            |
| Out Time                                                                                                    |                    |                            |                       |                 |                   |         | 05/05/2021     |                    | <u>0</u> 0 |
|                                                                                                    |                    |                            |                       |                 |                   |         |                | Out Time           |            |
| $\overline{\mathbf{t}}$                                                                                                    |                    |                            |                       |                 |                   |         |                |                    |            |
|                                                                                                    |                    |                            |                       |                 |                   |         |                |                    | <u></u>    |

HungerRush 360 Restaurant Management: Select Edit in the employee's row of data> make edits > Save

| yo,Christopher: Sunday                                                                    | 2/28/2021 - Saturday 3/6/20                                                                                                    | 021                           |         |                     |                 |           |      |      |
|-------------------------------------------------------------------------------------------|----------------------------------------------------------------------------------------------------|-------------------------------|---------|---------------------|-----------------|-----------|------|------|
| Business Date                                                                             | Labor Type                                                                                                    | Reg/Break                     | In Time | Out Time            | Tips            | Addl Comp |      |      |
| fonday 3/1/2021                                                                           | Manager                                                                                                    | Regular                       | 1:00 PM |                     | \$0.00          | \$0.00    | Edit | Dele |
|                                                                                           |                                                                                                    |                               |         |                     |                 |           |      |      |
| ntion Test                                                                                | Edit Employee -                                                                                                    | 3/1/2021                      |         | -                   | -               |           |      |      |
| ntion Test                                                                                | Edit Employee -<br>Employee Name:<br>Aguayo,Christophe<br>Business Date:                                                                                                    | 3/1/2021<br>r                 |         |                     |                 |           |      |      |
| ntion Test<br>Saturday 3/6/2021 +<br>1/28/2021 - Saturday 3/6/20                          | Edit Employee -<br>Employee Name:<br>Aguayo,Christophe<br>Business Date:<br>3/1/2021                                                                                                    | 3/1/2021<br>r                 |         |                     |                 |           |      |      |
| sturdey 3/6/2021                                                                          | Edit Employee -<br>Engloyee Name:<br>Aguayo,Christophe<br>Business Date:<br>3/1/2021<br>Labor Type:<br>Manager                                                                                                    | 3/1/2021<br>r                 | ~       | a Add c             | omp.            |           |      |      |
| ntion Test<br>Seturday 3/6/2021 +<br>2/28/2021 - Seturday 3/6/20<br>Labor Type<br>Manager | Edit Employee - Contraster State<br>Engloyee Name,<br>Aguayo,Christophe<br>Business Date<br>3/1/2021<br>Likor Typer,<br>Manager<br>Regular                                                                                                    | 3/1/2021<br>r                 | v       | • Addi c<br>00 36.0 | amp<br>20 ( £00 | 1) Delete | 9    |      |
| ntion Test<br>seturday 3/6/2021 -<br>2/8/2021 - Reketay 3/6/20<br>Labor Type<br>Manager   | Edit Employee -<br>Endpyre Name<br>Agusyo,Christophe<br>Busises Date<br>37/12021<br>37/2021<br>4<br>Labor Tyse<br>Manager<br>Regular<br>Tips<br>0.00                                                                                                    | 3/1/2021<br>r                 | U<br>U  | n Add c<br>99 So r  | omp<br>30 Ear   | Detres    |      |      |
| ntion Test<br>Saturday 3/6/2021 -<br>//8/7821 - Saturday 3/6/20<br>Labor Type<br>Manager  | Edit Employee -<br>Englayer Name<br>Aguayo,Christophe<br>Bulanes Date<br>20<br>Labor Type<br>Regular<br>Regular<br>Tipe<br>0.00<br>Additional Compensation<br>0.00                                                                                                    | 3/1/2021<br>r                 | v       | a Addi o<br>00 50 0 | amp<br>20 Edw   | 1) Detre  | *    |      |
| ntion Test<br>Saturday 3/6/2022                                                           | Edit Employee -<br>Engloyee Name<br>Aguayo,Christophe<br>Busiese Date<br>37/12021<br>Lator Type:<br>Manager<br>Regular<br>Type<br>0.00<br>Addinai Compessation<br>0.00<br>Addi Mileage.<br>0.00                                                                                 | 3/1/2021<br>r                 | V       | n Add c<br>20 Sc i  | omp<br>50 Ean   | ) Defers  | *    |      |
| ntion Test<br>Saturday 3/6/2021 -<br>/28/2021 - Saturday 3/6/20<br>Labor Type<br>Manager  | Edit Employee -<br>Endoyse Name<br>Aguayo,Christophe<br>Buiross Date<br>Buiross Date<br>Buiross Date<br>Buiross Date<br>Buiross Date<br>Buiross Date<br>Buiross Date<br>Regular<br>Top<br>0.00<br>Additional Compensation<br>0.00<br>Addi Milaege<br>0.00<br>k Time<br>375/7021 | 3/1/2021<br>r<br>n<br>1:15 PM |         | a Addi o<br>00 50 / | amp<br>20 Edu   | 1) Datas  | 2    |      |
| ntion Test                                                                                | Edit Employee -<br>Engloyee Name<br>Aguayo,Christophe<br>3/1/2021<br>Regilters<br>Regular<br>Tips<br>0.00<br>AddIminage<br>0.00<br>AddIminage<br>0.00<br>AddIminage<br>0.00<br>AddIminage                                                                                       | 3/1/2021<br>r<br>m<br>1:15 PM |         | e Addi c            | omp<br>20 Een   | Defere    | *    |      |

### **Employees**

Navigate to the listing of Employee/People options:

HungerRush POS v1: Select Mgmt > Employee

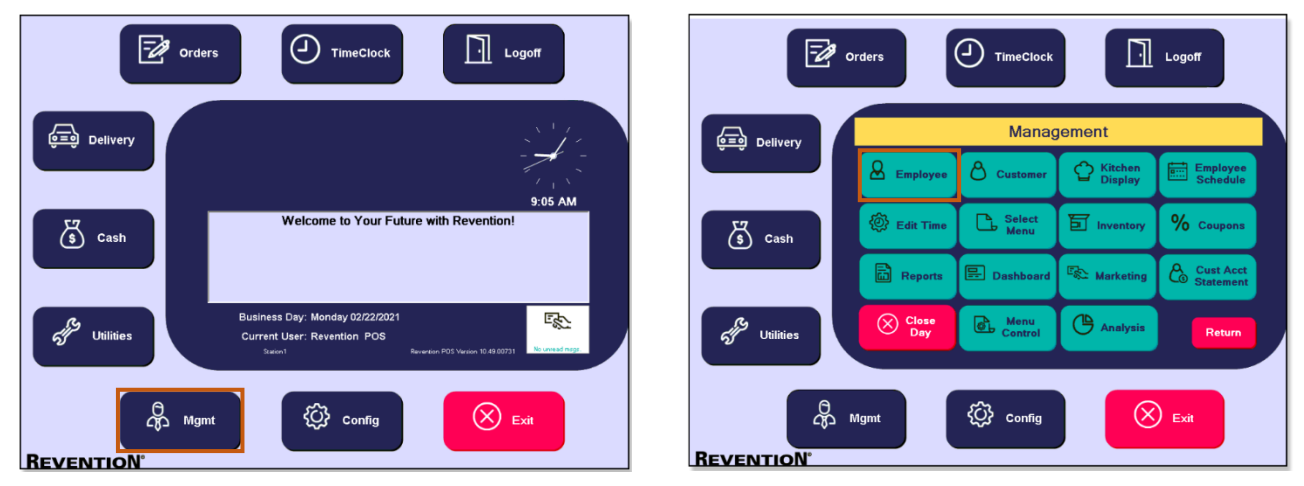

HungerRush 360 Restaurant Management: Select People > Employees > Add/Edit or Scheduling

| မှာ HungerRushi360<br>Restaurant Management |                   | ~                                            |                     |         |         |         |         |         |         | L michele | Log off |
|---------------------------------------------|-------------------|----------------------------------------------|---------------------|---------|---------|---------|---------|---------|---------|-----------|---------|
| ✓ Manage                                    |                   |                                              |                     |         |         |         |         |         |         |           |         |
| * People •                                  | ✓ Options         | Weekly Time Clock Revie<br>Monday 8/9/2021 - | w<br>Sunday 8/15/20 | J21 🔫   |         |         |         |         |         |           |         |
| Timeclock                                   | REFRESH DATA      | People                                       |                     |         |         |         |         |         |         |           |         |
| Summary                                     | Stores<br>Store 1 | Labor Type                                   | Mo 8/9              | Tu 8/10 | We 8/11 | Th 8/12 | Fr 8/13 | Sa 8/14 | Su 8/15 | Reg       | от      |
| Add / Edit                                  |                   | REVENTION, POS - 1 L<br>Total:               | abor Type(s)<br>-   |         |         | -       |         |         |         | -         | -       |
| Employees                                   |                   |                                              |                     |         |         |         |         |         |         |           |         |
| Add / Edit                                  |                   |                                              |                     |         |         |         |         |         |         |           |         |
| Scheduling                                  |                   |                                              |                     |         |         |         |         |         |         |           |         |
| 😐 Communicate                               |                   |                                              |                     |         |         |         |         |         |         |           |         |
| 🖨 Inventory                                 |                   |                                              |                     |         |         |         |         |         |         |           |         |
| ¶ Marketing                                 |                   | 4                                            |                     |         |         |         |         |         |         |           | ~       |
| 🗯 Display                                   |                   |                                              |                     |         |         |         |         |         |         |           |         |
| 🍄 Site Designer                             |                   |                                              |                     |         |         |         |         |         |         |           |         |
| Powered by Hungerrush LLC.<br>20.7.4.0602   |                   |                                              |                     |         |         |         |         |         |         |           |         |

#### **Employees Add**

The images below show a side-by-side comparison of the accessing the **Employee Add** options in the *HungerRush POS v1* and where to access these options from the enhanced *HungerRush 360 Restaurant Managment*.

HungerRush POS v1: Go to New > enter new employee's details > Finish

|                                                           | Employees                                                                                 | Employees                                                                              |
|-----------------------------------------------------------|-------------------------------------------------------------------------------------------|----------------------------------------------------------------------------------------|
| *ACOSTA, JOEL<br>*Alejandro, Mauricio<br>*Bartender, Brad | Clanard Labor Security Driver Tolivo Photo Carts                                          | ACOSTA, JOEL A British Costs                                                           |
| Burnett, Edward<br>Carter, Brodi<br>Cashier, Cathy        | Last/First Name Burnett Edward Itsy<br>NickName Single/Married                            | Burnett, EC General Info                                                               |
| *Contreras, Noe<br>Cornwell , Cori<br>Custard, Sammi      | SS Number Fed. Exemp. 0 - Feginare<br>Fenjare deginare<br>Employee # 0 - State Exemp. 0 - | *Contretas First Name: New * Prejstor<br>Cornwell ,<br>Custard S Last Name: Employee   |
| *D, Draven<br>Delgado, Al<br>Driver, Daisy                | Addr1<br>Addr2                                                                            | *D, Draven Nickname: Newbie<br>Delgado, A<br>Driver, Dait SSN: 1171                    |
| *Driver, Danny<br>Espana, Barbara<br>Eudy, Todd           | Cell Phone Cell Phone Cell Phone                                                          | *Driver, Da Birthate 3/ 3/2000 -<br>Espana, Br<br>Eudy, Todo Logon ID: 11121 * 10anain |
| Gonzalez, Dario<br>Harrison, Ken<br>Hayney, Mike          | Pager Language EMail English -                                                            | Gonzalez, Security Group. None                                                         |
| Johnson, Roberto<br>Jones, David<br>Jones, Spanish        | Birthdate 2/29/2016 - Password Never Expires<br>Hire Date 2/29/2016 - Timeclock Required  | Johnson, F Hire Date: 3/ 5/2021 - opines<br>Jones, Dav ⊐ Timeckok Required a           |
| Kalinchuk, Carlos<br>Martin, Tiffany                      | Termination Date  Last Changed 3/3/2016 10.01.00 AM by Revention POS                      | Kalinchuk,<br>Martin, Till<br>INFErence                                                |
| Active Inactive                                           | Make<br>Inactive Edit New                                                                 | Activo Interivo Edit • New Edit                                                        |

HungerRush 360 Restaurant Management: Go to Employees > Add/Edit > Add Employee > enter new employee's details > Add

| କ HungerRush 360<br>Restaurant Management | Revention Test  | Add New Employee                                 |                                    | × | 2 michele Log off  |
|-------------------------------------------|-----------------|--------------------------------------------------|------------------------------------|---|--------------------|
| 🔨 Manage 👘 👔                              | IN STORE        | GENERAL ADDRESS INFO                             | DRIVER INFO                        |   |                    |
| 🚓 People 🔹                                | Stores:         | SECURITY INFO LABOR TYP                          | In Active                          |   |                    |
| Timeclock                                 | 409 \$1010 Jess | First Name                                       | Last Name                          |   |                    |
| Summary                                   | Employee Mar    | New                                              | Employee                           |   |                    |
| Add / Edit                                | Add Employee    | Nick Name:<br>Newbie                             | Email:<br>new.employee@company.con |   | Active In Active   |
| Employees                                 | Last            |                                                  |                                    |   | r Types            |
| Add / Edit                                |                 | SS Number:<br>***-**-1117                        | Employee Number:<br>1112           |   | ^                  |
| Scheduling                                |                 | Logon ID:                                        |                                    |   |                    |
| Communicate                               |                 | Birth Date: Hire Date:                           | Termination Date:                  |   |                    |
| Inventory                                 |                 | 01/02/1979 08/16/20                              | 21                                 |   |                    |
| 📢 Marketing                               | ₽ Search        | Add HUB User                                     |                                    |   | No records to view |
| 🔲 Display                                 |                 | Password Never     Z Timeck Expires     Required | Has FingerPrint                    |   |                    |
| 🏶 Site Designer                           |                 | Last Changed:                                    | Last Changed By                    |   |                    |
| Powered by Hungerrush LLC.<br>20.7.4.0602 |                 |                                                  | CANCEL                             |   |                    |

#### **Employee Edit**

The images below show a side-by-side comparison of the accessing the **Employee Edit** options in the *HungerRush POS v1* and where to access these options from the *HungerRush 360 Restaurant Management*.

HungerRush POS v1: Go to Edit > edit employee's details > Save

|                                                                                                    | Employees                                                                                                    | Employees                                                                                                    |  |  |  |  |
|----------------------------------------------------------------------------------------------------|----------------------------------------------------------------------------------------------------|----------------------------------------------------------------------------------------------------|--|--|--|--|
| *ACOSTA, JOEL<br>*Alejandro, Mauricio<br>*Bartender, Brad                                                 | Compred Labor Security Driver House Photos Carts                                                                                                    | *ACOSTA, JOEL<br>*Alejandro, Mauricio<br>*Bartender, Brad                                                                                                    |  |  |  |  |
| Burnett, Edward<br>Carter, Brodi<br>Cashier, Cathy<br>*Contreras, Noe<br>Cornwell, Cori<br>Custard, Sammi | Last/First Name Burnett Edward Titor<br>NickName Single/Married Prosword<br>SS Number Fed. Exemp. 0 (Prospectrum<br>Emericant Exemp. 0 (Prospectrum)<br>Employee # 0 | Burnett         Edwardt         Dantt         Edward         Nov           Carter, Brodi         NickName         Single/Married         Password           Cashier, Cathy         Si Number         Fed. Exemp.         Password           *Contreras, Noe         Si Number         Fed. Exemp.         Password           Cornwell, Cori         Employee #         0         State Exemp.         Password |  |  |  |  |
| *D, Draven<br>Delgado, Al<br>Driver, Daisy<br>*Driver, Danny                                              | Addr1<br>Addr2<br>City/State/Zip                                                                                                    | *D, Draven         Addr1           Delgado, Al         Addr2           Driver, Daisy         City/State/Zip                                                                                                    |  |  |  |  |
| Espana, Barbara<br>Eudy, Todd<br>Gonzalez, Dario<br>Harrison, Ken<br>Havney, Mike                         | Home Phone Cell Provider Cell Downin Cell Phone Other - Cell Downin Pager EMail Endith -                                                                             | Espana, Barbara Home Phone Cell Provider Cell Domain Eudy, Todd Gonzalez, Dario Harrison, Ken Pager Language Havney Mike Ekkell English •                                                                                                    |  |  |  |  |
| Johnson, Roberto<br>Jones, David<br>Jones, Spanish<br>Kalinchuk, Carlos<br>Martin, Tiffany                | Birthdate 2/29/2016 Pessword Nover Expires<br>Hire Date 2/29/2016 Timeclock Required<br>Termination Date Last Changed 3/3/2016 10.01.00 AM by Revention POS          | Johnson, Roberto<br>Jones, David<br>Jones, Spanish<br>Kalinchuk, Carlos<br>Martin, Tiffany<br>Last Changed 3/2/2018 10/100 AM<br>by Revention POS                                                                                                    |  |  |  |  |
| No Fingerprint registered.      Active Inactive                                                           | Make<br>Inactive Edit • New                                                                                                    | *No Fingerprint registered                                                                                                    |  |  |  |  |

HungerRush 360 Restaurant Management: Go to Employees > Add/Edit > select the Gear next to employee's row of data > make changes to employee's details > Save

| ရာ HungerRush 360<br>Restaurant Management | Revention Test | Edit Employee: Jesus Lopez Cruiz |            |                      |                   | ×   |                   |   |           | 💄 michel      | e Log off |
|--------------------------------------------|----------------|----------------------------------|------------|----------------------|-------------------|-----|-------------------|---|-----------|---------------|-----------|
| 🔨 Manage 👘 😽                               |                | GENERAL ADDR                     | ESS INFO   | DRIVER               | INFO              |     |                   |   |           |               |           |
|                                            | IN STORE       | SECURITY INFO                    |            |                      |                   |     |                   |   |           |               |           |
| ≴≗ People *                                | Stores.        |                                  | Active     | In Activ             | e                 |     |                   |   |           |               |           |
| Timeclock                                  |                | First Name                       |            | Last Nam             | 18                | - 1 |                   |   |           |               |           |
| Summary                                    | Employoo Mar   | Jesus                            |            | Lopez (              | Cruiz             |     |                   |   |           |               |           |
|                                            | Employee Mai   |                                  |            |                      |                   |     |                   |   |           |               |           |
| Add / Edit                                 | Add Employee   | Nick Name:<br>Jesus              |            | Email:<br>jesus.lo   | opez@email.com    |     |                   |   | Ad        | tive In a     | Active    |
| Employees                                  | Las            |                                  |            |                      |                   |     | oor Types         |   |           |               |           |
| Add / Edit                                 |                | SS Number:<br>***-**-9357        |            | Employee<br>0        | Number:           |     |                   |   |           |               | ~         |
|                                            | Bonc           |                                  |            |                      |                   | -   | <u>I - Driver</u> |   | Reset Pwd | 7             |           |
| Scheduling                                 | St             | Birth Date:                      | Hire Date: |                      | Termination Date: | 1   | ashier, Driver    | 0 | Reset Pwd |               |           |
|                                            | Ster           | 11/18/2019                       | 11/18/20   | 19                   |                   | - 1 | iver. Manager     |   | Reset Pwd | 2             |           |
| 📟 Communicate                              |                |                                  |            |                      |                   |     | <u>- Kitchen</u>  | 0 | Reset Pwd | $\rightarrow$ |           |
|                                            | Lop            | Password Never                   | Timec      | lock                 | Has FingerPrint   |     |                   | ۰ | Reset Pwd | )             |           |
| Inventory                                  | Go             | Expires                          | Required   |                      |                   |     | ] - Driver        |   | Reset Pwd | $\rightarrow$ |           |
|                                            | v              |                                  |            |                      |                   | . 3 | 1 - Driver        | 0 | Reset Pwd | $\rightarrow$ | ~         |
| 📢 Marketing                                | P Search       | Last Changed:<br>11/18/2019      |            | Last Char<br>Reventi | nged By           |     |                   |   |           | View 1 - 114  | of 114    |
|                                            |                | 11/10/2013                       |            |                      |                   |     |                   |   |           |               |           |
| 🛤 Display                                  |                |                                  |            |                      |                   |     |                   |   |           |               |           |
|                                            |                |                                  |            |                      |                   |     |                   |   |           |               |           |
| Site Designer                              |                |                                  |            |                      | CANCEL SAV        | E   |                   |   |           |               |           |
| Powered by Hungerrush LLC.<br>20.7.4.0602  |                |                                  |            |                      |                   |     |                   |   |           |               |           |

#### **Employees Scheduling**

Navigate to the listing of Employee Schedule/People options:

#### HungerRush POS v1: Select Mgmt > Employee Schedule

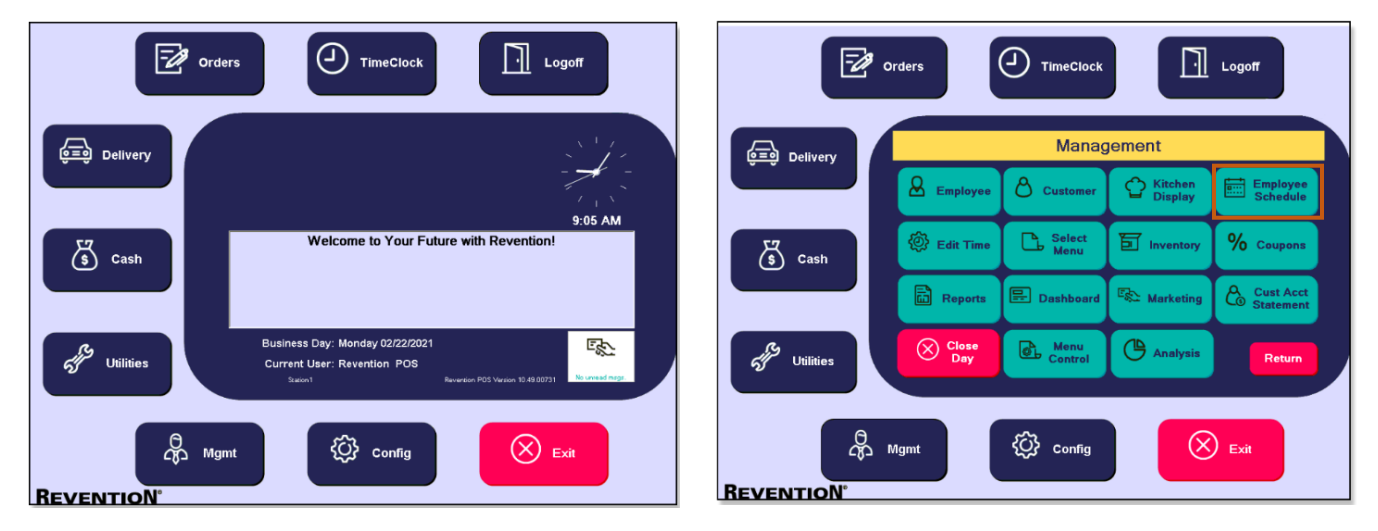

HungerRush 360 Restaurant Management: Go to Employees > Scheduling

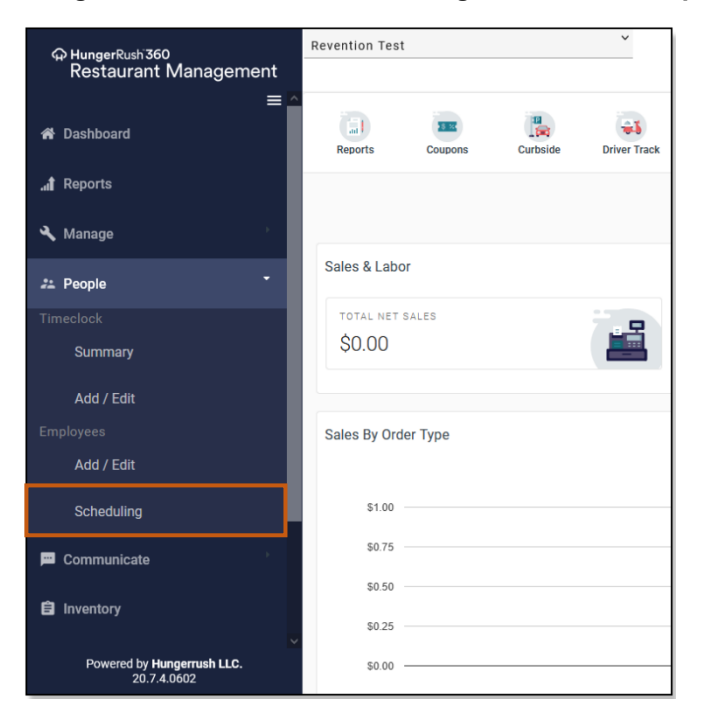

The images below show a side-by-side comparison of the accessing the **Employee Scheduling** options in the *HungerRush POS v1* and where to access these options from the *HungerRush 360 Restaurant Management*.

HungerRush POS v1: Select employee's Name and Labor Type from the drop-down fields > enter Start Time and Stop Time > click Add > employee's schedule is added

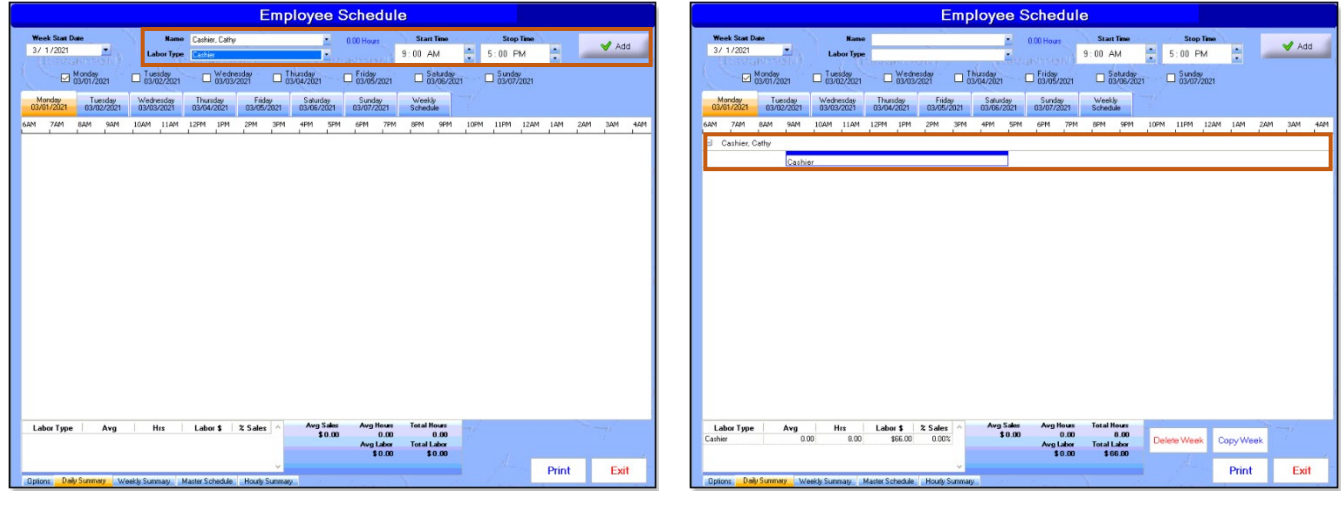

*HungerRush 360 Restaurant Management*: Go to Schedule > Select employee's Name and Labor Type from the from drop-down lists > enter Start Time and End Time > Select the day(s) > Save. The employee's schedule is added

| ⇔ HungerRush360                                                                                                    | Revention Test 2 michele Logoff                                                                                                    | f |
|----------------------------------------------------------------------------------------------------|----------------------------------------------------------------------------------------------------|---|
| Manage                                                                                                    |                                                                                                    |   |
| tt Deenle 👻                                                                                                    | Employee Schedule                                                                                                    |   |
| Zi People                                                                                                    | Store 1 0.00 Hours                                                                                                    |   |
| Summary                                                                                                    | Name<br>Beroney,Brent                                                                                                    |   |
|                                                                                                    | I sher Time                                                                                                    |   |
| Add / Edit                                                                                                    | Server 21 08/21/21 08/22/21                                                                                                    |   |
| Add / Edit                                                                                                    | Schedule 🖸 Master Schedule 🛨 Start Time End Time Me 🙃 Print 🗳 Email 🗮 Filter                                                                                                    | 1 |
|                                                                                                    | 09:00 AM 05:00 PM                                                                                                    |   |
| Scheduling                                                                                                    | 6AM 7AM 8AM 9AM 10AM<br>☐ Mon - 08/16/21                                                                                                    | ^ |
| 🕮 Communicate                                                                                                    | ✓ Thu - 08/19/21 ✓ Fri - 08/20/21 ✓ Sat - 08/21/21                                                                                                    |   |
| Inventory                                                                                                    | A1,A1                                                                                                    |   |
|                                                                                                    | SAVE                                                                                                    |   |
| 📲 Marketing                                                                                                    |                                                                                                    |   |
| 🖶 Display                                                                                                    |                                                                                                    |   |
| 🏶 Site Designer                                                                                                    |                                                                                                    |   |
| Powered by Hungerrush LLC.                                                                                                    |                                                                                                    |   |
| 20.7.4.0602                                                                                                    |                                                                                                    |   |
|                                                                                                    |                                                                                                    |   |
| A HungarDush 760                                                                                                    | Revention Test                                                                                                    | _ |
| ထု HungerRush 360<br>Restaurant Management                                                                                                    | Revention Test                                                                                                    | ' |
| ⇔ HungerRush 360<br>Restaurant Management<br>≪ Manage                                                                                                    | Revention Test 2 michaele Logoff Employee Schedule                                                                                                    | r |
| Q HungerRush 360     Restaurant Management     Manage     Zz People     ✓                                                                                                    | Revention Test 2 michele Log off<br>Employee Schedule                                                                                                    | r |
| C HungerRush 360<br>Restaurant Management<br>Manage<br>22 People<br>Timeclock                                                                                                    | Revention Test 2 michele Log off<br>Employee Schedule<br>Store 1                                                                                                    | r |
| Grad HungerRub 360     Restaurant Management     Manage     Zz People     Timeclock     Summary                                                                                                    | Revention Test Log of<br>Stores:<br>Store 1<br>Monday 8/16/2021 - Sunday 8/22/2021 -                                                                                                    | r |
| <ul> <li>Generative Step Restaurant Management</li> <li>▲ Manage</li> <li>✓ Manage</li> <li>✓ Zr People</li> <li>✓ Timeclock</li> <li>Summary</li> <li>Add / Edit</li> </ul>                                       | Revention Test                                                                                                    | r |
| Add / Edit<br>Employees                                                                                                    | Revention Test                                                                                                    | r |
| AungerRush 360 Restaurant Management     Manage     Zz People     Timeclock     Summary     Add / Edit Employees     Add / Edit                                                                                    | Revention Test       ▲ michele       Log off         Burse:                                                                                                    |   |
| AungerRush 360 Restaurant Management     Manage     Zz People     Timeclock     Summary     Add / Edit     Employees     Add / Edit     Scheduling                                                                 | Revention Test         ▲ michele         Log off           Burse:<br>Store 1         ▲         Employee Schedule         ●         ●         ●         ●         ●         ●         ●         ●         ●         ●         ●         ●         ●         ●         ●         ●         ●         ●         ●         ●         ●         ●         ●         ●         ●         ●         ●         ●         ●         ●         ●         ●         ●         ●         ●         ●         ●         ●         ●         ●         ●         ●         ●         ●         ●         ●         ●         ●         ●         ●         ●         ●         ●         ●         ●         ●         ●         ●         ●         ●         ●         ●         ●         ●         ●         ●         ●         ●         ●         ●         ●         ●         ●         ●         ●         ●         ●         ●         ●         ●         ●         ●         ●         ●         ●         ●         ●         ●         ●         ●         ●         ●         ●         ●         ●         ●         ●                                                                                                    |   |
| Anage      ManageRush 360 Restaurant Management     Manage      Zz People      Timeclock      Summary      Add / Edit Employees     Add / Edit      Scheduling      Communicate                                    | Revention Test       ▲ michele       Log off         Burse:                                                                                                    |   |
| Ada / Edit Employees     Ada / Edit Employees     Ada / Edit Employees     Ada / Edit                                                                                                    | Revention Test                                                                                                    |   |
| Add / Edit     Scheduling     Communicate     Invectory                                                                                                    | Revention Test<br>Employee Schedule      Employee Schedule      Employee Schedule |   |
| Add / Edit     Scheduling     Communicate     imacional                                                                                                    | Revention Test       ▲ michele       Log off         Employee Schedule       Employee Schedule         Store 1       • Monday 8/16/2021 - Sanday 8/22/2021 • •         • Monday 8/16/2021 - Sanday 8/22/2021 • •       • Monday 8/16/2021 - Sanday 8/22/2021 • •         • Monday 8/16/2021 - Sanday 8/22/2021 • •       • Monday 8/16/2021 • Sanday Saturday Saturday Sat                                                                                                    |   |
| Add / Edit     Scheduling     Communicate     inventory     Marketing     Display                                                                                                    | Revention Test       ▲ michele       Log off         Employee Schedule       Employee Schedule         Store 1 <ul> <li>Monday 8/16/2021 - Sanday 8/22/2021 →</li> <li>Monday 8/16/2021 - Sanday 8/22/2021 →</li> <li>Monday 8/16/2021 - Sanday 8/22/2021 →</li> <li>Standay Sanday</li> <li>Standay Sanday</li> <li>Standay</li></ul>                                                                                                    |   |
| AungerRush 360 Restaurant Management     Manage      Zz People      Timeclock      Summany      Add / Edit      Employees     Add / Edit      Employee      Communicate      inventory      Marketing      Display | Revention Test       ▲ michele       Log off         Employee Schedule       Employee Schedule         Store 1       ● Monday 8/16/2021 - Sunday 8/22/2021 ●         ● Monday       Torsday       Priday       Sanday         ● Schedule       ● Master Schedule       ● Delete Week       ● Orgo Week       ● New Coll       ● New Coll         ● Schedule       ● Master Schedule       ● Delete Week       ● Copy Week       ● Print       ● Final       ▼ Filter         ● Adm       7AM       BAAR       9AM       10AM       11AM       12PM       1PM       SPM       ● Print       ● Final       ▼ Filter         ● Server       ●       ●       ●       ●       ●       ●       ●       ●       ●       ●       ●       ●       ●       ●       ●       ●       ●       ●       ●       ●       ●       ●       ●       ●       ●       ●       ●       ●       ●       ●       ●       ●       ●       ●       ●       ●       ●       ●       ●       ●       ●       ●       ●       ●       ●       ●       ●       ●       ●       ●       ●       ●       ●       ●       ●       ●                                                                                                    |   |
| AungerRush 360 Restaurant Management     Manage      Zepegle      Jad / Edit Employees     Add / Edit      Summunicate     Communicate     inventory     Marketing     bisplay     Site Designer                   | Revention Test       ▲ michele       Log off         Employee Schedule         Store 1       ● Monday 8/16/2021 - Sunday 8/22/2021 ●         ● Monday       1/16/2021 - Sunday 8/22/2021 ●         ● Monday       1/16/2021 - Sunday 8/22/2021 ●         ● Monday       1/16/2021 - Sunday 8/22/2021 ●         ● Store 1       ●         ● Monday       1/16/2021 - Sunday 8/22/2021 ●         ● Store 1       ●         ● Monday       1/16/2021 - Sunday 8/22/2021 ●         ● Store 1       ●         ● Monday       1/16/2021 - Sunday 8/12/2021 ●         ● Store 1       ●         ● Monday       1/16/2021 - Sunday         ● Store 1       ●         ●       Monday         ●       Monday         ●       ●         ●       ●         ●       ●         ●       ●         ●       ●         ●       ●         ●       ●         ●       ●         ●       ●         ●       ●         ●       ●         ●       ●         ●       ●         ●       ●                                                                                                    |   |

# **Technical Support**

For technical support, contact **HungerRush 360 Technical Support** at 1.877.738.7444 or go to <u>https://www.hungerrush.com/support</u>.